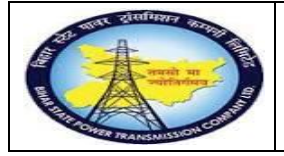

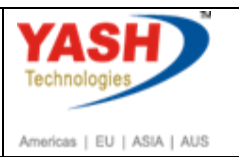

# **1.1.** Calibration order(external service)

Note: Calibration order is raised to procure external services for testing equipment

#### 1.1.1. Create Order: Initial Screen

| SAP Menu         | Logistics<br>Order | →Plant<br><del>CP</del> eate | $\stackrel{\text{Maintenance}}{\rightarrow}$ | Mantenance | Processing |
|------------------|--------------------|------------------------------|----------------------------------------------|------------|------------|
| Transaction code | IW31               |                              |                                              |            |            |

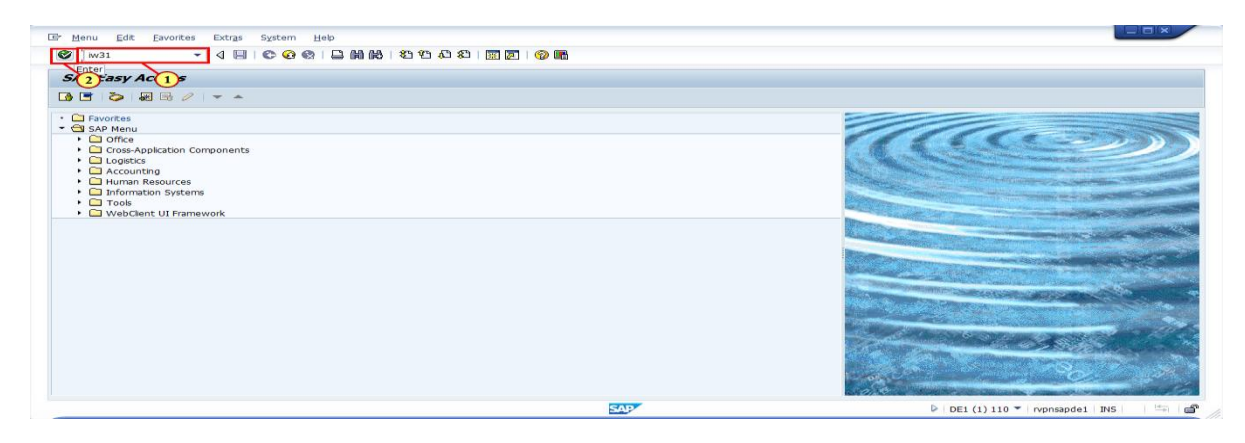

| Step | Action                        |
|------|-------------------------------|
| (1)  | Enter IW31 in Transaction Box |
| (2)  | Click Enter                   |

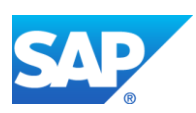

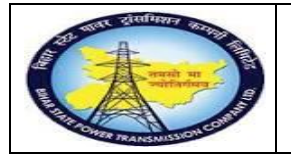

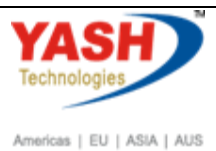

## 1.1.2. Create Order: Initial Screen

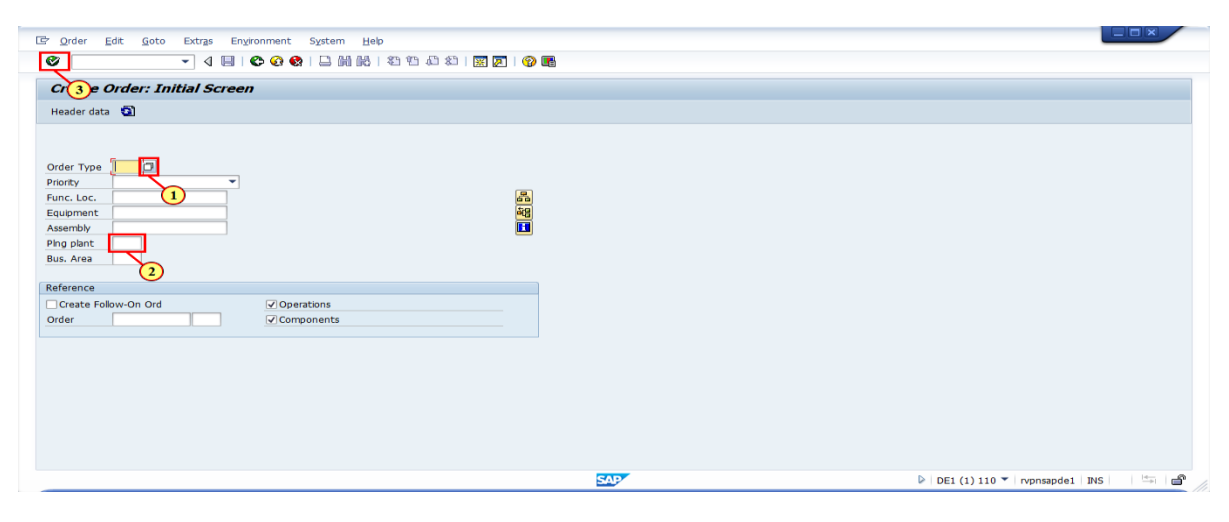

| Step | Action                                                                                                |
|------|----------------------------------------------------------------------------------------------------|
| (1)  | Clicking Input Help Order Type opens a dropdown list, Select PM05 by double clicking                  |
| (2)  | Planning Plant: Clicking Input Help opens a dropdown list with valid values.<br>Select required Plant |
| (3)  | Click Enter                                                                                           |

#### **1.1.3.** Create Calibration order : Central Header

| Step | Action                                       |
|------|----------------------------------------------|
| (1)  | Enter the description of Task to be perform. |

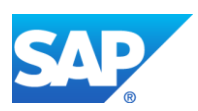

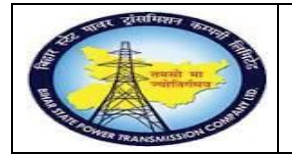

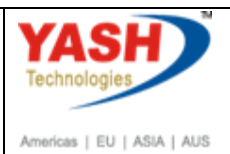

## **1.1.4.** Create Calibration order : Central Header

| Crder      | <u>E</u> dit | <u>G</u> oto Ext | r <u>a</u> s En <u>v</u> ir | ronment S <u>y</u> | stem <u>H</u> elp |         |           |         |     |            |         |          |
|------------|--------------|------------------|-----------------------------|--------------------|-------------------|---------|-----------|---------|-----|------------|---------|----------|
|            |              | •                | ~ « 📙                       | 😞 🚷 🔛              | i e n k           |         | 001       |         | ح ( | 2 🖶        |         |          |
| Create     | Calib        | ration M         | Mainten                     | ance Ord           | ler : Cen         | tral l  | Header    | •       |     |            |         |          |
| 🍽 👫 😫      | 24           | 7 🔛 🗈            | ] 🖋 😫                       |                    |                   |         |           |         |     |            |         |          |
| Order      | ZM           | 05 %0000         | 00000001                    | Calibratio         | on of test equ    | ipment  |           |         |     |            | 2       |          |
| Sys.Status | CR           | TD MANC          | NTUP                        |                    |                   |         | i         |         |     |            |         |          |
| Header     | Data C       | perations        | Componer                    | nts Costs          | Objects           | Additio | onal Data | Locatio | n   | Planning   | Contr   | rol      |
| Person res | nonsible     |                  |                             |                    |                   |         |           |         |     |            |         |          |
| PlannerGr  | ponsible     | / 11             | .00                         |                    |                   |         | Notifctn  |         | 800 | 0000000    | 01 💋    |          |
| Mn.wk.ctr  |              | 0&M              | 1                           | ]                  |                   |         | Costs     |         |     | -          |         | INR      |
|            |              |                  | -                           |                    |                   |         | PMActTy   | pe      | CAL | Calibratio | on main | tena     |
| Datos      |              |                  |                             |                    |                   |         | SystCond  | l.      |     |            |         |          |
| Bsc start  | Г            | 07.03.20         | 19                          | Priority           |                   |         |           |         |     | -          |         |          |
| Basic fin. |              | 07.03.20         | 19                          | Revisio            | n                 |         |           | ]       |     |            |         |          |
|            |              |                  |                             |                    |                   |         |           |         |     |            |         |          |
| Reference  | object       |                  |                             |                    |                   |         |           |         |     |            |         |          |
| Func. Loc. |              |                  | -                           |                    |                   |         |           |         |     |            |         |          |
| Equipmen   | t            | 10000016         | )                           | Q                  |                   |         |           |         |     |            |         | <u>e</u> |
| Assembly   |              |                  |                             |                    |                   |         |           |         |     |            |         | L        |

| Step | Action                                                                                                    |
|------|----------------------------------------------------------------------------------------------------|
| (1)  | Enter the description of Task to be perform.                                                              |
| (2)  | Clicking Input Help Equipment opens a dropdown list with valid values.<br>Select w.r.t category and plant |
| (3)  | Enter the Workcenter in the field.                                                                        |
| (4)  | Click Enter 🕙.                                                                                            |
| (5)  | Clicking the Operations Operations tab selects it.                                                        |

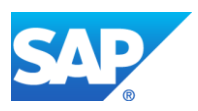

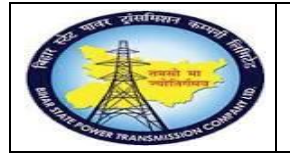

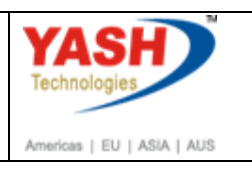

# **1.1.5.** Create Calibration order : Operation Overview

Note: To process external service, control key PM03 should be selected

| <u>O</u> rder                           | <u>E</u> dit      | <u>G</u> oto Ext                                               | r <u>a</u> s En <u>v</u> ironm | ent S <u>y</u> stem | <u>H</u> elp                                        |                                                              |                                                                   |       |       |
|-----------------------------------------|-------------------|----------------------------------------------------------------|--------------------------------|---------------------|-----------------------------------------------------|--------------------------------------------------------------|-------------------------------------------------------------------|-------|-------|
|                                         |                   | •                                                              |                                | 😪 💽 I 🗁 (           | n (n) i 🗈 1                                         | D 🞝 🕄 👼                                                      | 2 😨 💻                                                             |       |       |
| Create                                  | Cali              | ibration M                                                     | Maintenan                      | ce Order :          | Operatio                                            | on Overview                                                  | ,                                                                 |       |       |
| 1 👪 😫                                   | <b>a 2</b>        | à 💎   🔛 🗈                                                      | ) 🖉 🖻 🖪 🖷                      | ł                   |                                                     |                                                              |                                                                   |       |       |
| der                                     | Z                 | ZM05 80000                                                     | 0000001                        | Calibration of te   | st equipment                                        |                                                              |                                                                   |       |       |
| e Statue                                | C                 | DINKM CTER                                                     | NUTTE                          |                     |                                                     | <b>-</b>                                                     |                                                                   |       |       |
| 5.50005                                 |                   | CIVID HANC                                                     | NIOI                           |                     |                                                     | 1                                                            |                                                                   |       |       |
| Header                                  | Data              | Operations                                                     | Components                     | Costs Obje          | cts Additio                                         | nal Data Location                                            | on Planning Co                                                    | ntrol |       |
| Header                                  | Data              | Operations<br>Internal                                         | Components                     | Costs Obje          | cts Additio                                         | nal Data Locatio<br>Data Enhan                               | on Planning Co<br>cement <b>i</b>                                 | ntrol | Catal |
| Header<br>Gener<br>OpAc                 | Data<br>al<br>SOp | Operations           Internal           Work ctr               | Components<br>External         | Costs Obje          | cts Additio<br>Act. C                               | nal Data Locatio<br>Data Enhan<br>S Operation                | on Planning Co<br>cement as i<br>short text                       | ntrol | Catal |
| Header<br>Gener<br>OpAc<br>0010         | Data<br>al<br>SOp | Operations           Internal           Work ctr           O&M | Components<br>External         | Costs Obje          | cts Additio<br>Act. C<br>ont StTextK<br>M01         | nal Data Locatio<br>Data Enhan<br>S Operation<br>Calibration | on Planning Co<br>cement des isont text<br>of test equipment      | ntrol | Catal |
| Header<br>Gener<br>OpAc<br>0010<br>0020 | Data<br>al<br>SOp | Operations<br>Internal<br>Work ctr<br>O & M<br>O & M           | Components                     | Costs Obje          | cts Additio<br>Act. C<br>Cont StTextK<br>M01<br>M01 | nal Data Locatio                                             | on Planning Co<br>cement de Co<br>short text<br>of test equipment | ntrol | Catal |

| Step | Action                                                                                                    |
|------|----------------------------------------------------------------------------------------------------|
| (1)  | Clicking Input Help Control key opens a dropdown list with valid values.<br>select PM03 by double clicking |
| (2)  | Click Enter 🖉.                                                                                             |

## **1.1.6.** Create Calibration order : External Processing Operation

| Create Calibration Maintenance Order : External Processing Operation |                              |    |                 |   |          |  |  |  |
|----------------------------------------------------------------------|------------------------------|----|-----------------|---|----------|--|--|--|
| Opr. short text                                                      | Calibration of test equipmen | nt |                 |   |          |  |  |  |
| Operation qty                                                        | 2                            | AU | Sort Term       |   |          |  |  |  |
| Price                                                                | 0.00 IN                      | IR | per             | 1 |          |  |  |  |
| Material Group                                                       | SER-ONM                      |    | Cost Element    |   |          |  |  |  |
| Purch. Group                                                         | 001 / 1000                   |    | Vendor          |   |          |  |  |  |
| Agreement                                                            | /                            |    | Info record     |   |          |  |  |  |
| Recipient                                                            |                              |    | Unloading Point |   |          |  |  |  |
| Requisitioner                                                        |                              |    | Tracking Number |   |          |  |  |  |
| Pl. Deliv. Time                                                      | Subcontr.                    |    | FW Order        |   | /        |  |  |  |
|                                                                      |                              |    |                 |   | <b>×</b> |  |  |  |

| Step | Action                                                                                                    |
|------|----------------------------------------------------------------------------------------------------|
| (1)  | Clicking Input Help Operation qty 🗖 opens a dropdown list with valid values. Select AU by double clicking |

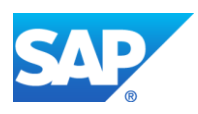

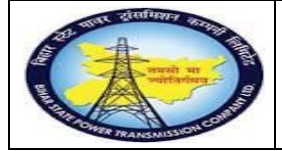

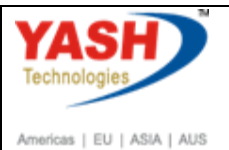

| Step | Action                                                                                              |
|------|----------------------------------------------------------------------------------------------------|
| (2)  | Clicking Input Help Purch. group and purchase organization opens a dropdown list with valid values. |
| (3)  | Input / select required material group from drop down, eg: PS-SERVICE                               |
| (4)  | Select required vendor from drop down.                                                              |
| (5)  | Click Continue 🗹. You can also press Enter.                                                         |

## **1.1.7.** Create Calibration order : Operation Overview

| 🥝 🔄 💌 🕄 🔛 😓 😓 🔛 🏥 🏝 🏝 💭 💭 💭 🖳 |                                                           |               |             |         |            |                        |               |            |    |
|-------------------------------|-----------------------------------------------------------|---------------|-------------|---------|------------|------------------------|---------------|------------|----|
| Create Ca                     | Create Calibration Maintenance Order : Operation Overview |               |             |         |            |                        |               |            |    |
| 🍋 👪 🔛                         | 🍄 💎   🍢 🗉 ,                                               | 🖉 🖹 🖪 🕼       |             |         |            |                        |               |            |    |
| Order<br>Sys.Status           | ZM05 %00000<br>CRTD MANC N                                | 000001 Cal    | ibration of | test eq | uipment    |                        |               |            |    |
| HeaderData                    | Operations                                                | Components Co | osts Ob     | jects   | Additional | Location Plar          | nning Control | ]          |    |
| General                       | Internal                                                  | External      | Dates       | 5       | Act. Data  | Enhancement            | <b>R</b> I B  | Ex. Factor | Ca |
| OpAc SOp                      | Work ctr                                                  |               | Plant       | Cont    | StTextK    | Operation short text   |               |            |    |
| 0010                          | O&M                                                       |               | 1100        | PM03    |            | alibration of test equ | ipment        |            |    |
| 0020                          | O&M                                                       |               | 1100        | PM01    |            |                        |               |            |    |
|                               |                                                           |               |             |         |            |                        |               |            |    |
| <i>a</i>                      |                                                           |               |             |         |            |                        |               |            |    |

| Step | Action                                       |
|------|----------------------------------------------|
| (1)  | Select the task and Click External External. |

## **1.1.8.** Create Calibration order : External Processing Operation

| Create Calibrati    | ion Maintei     | nance Orde     | er : External    | Processing Operation |    |             |      |             |                 |        |
|---------------------|-----------------|----------------|------------------|----------------------|----|-------------|------|-------------|-----------------|--------|
| I                   | data Operations | Components     | Costs 🛛 💺 📄      |                      |    |             |      |             |                 |        |
| Order               | \$00000         | 000001 Activit | 0010             | / Ctrl key PM03      |    |             |      |             |                 |        |
| StdTextKey/ShrtText |                 | Calibration of | f test equipment |                      |    |             |      |             |                 |        |
| General Internal    | External Dat    | es Act. Data   | Enhancement      |                      |    |             |      |             |                 |        |
| Operation qty       | 1               | AU             | Sort Term        |                      |    |             |      |             |                 |        |
| Price               | 0.00            | INR            | per              | 1                    |    |             |      |             |                 |        |
| Material Group      | SER-ONM         |                | Cost Element     |                      |    |             |      |             |                 |        |
| Purch. Group        | 001 / 1000      |                | Vendor           | <u>100006</u>        |    |             |      |             |                 |        |
| Agreement           |                 | /              | Info record      |                      |    |             |      |             |                 |        |
| Recipient           |                 |                | Unloading Point  |                      |    |             |      |             |                 |        |
| Requisitioner       |                 |                | Tracking Number  |                      |    |             |      |             |                 |        |
| Pl. Deliv. Time     | Subcor          | ntr.           | FW Order         | 1                    |    |             |      |             |                 |        |
| Services Componen   | ts Relationshi  | ps             |                  |                      |    |             |      |             |                 |        |
| Line D.             | Service No.     | Short Text     |                  | Ouantity             | Un | Gross Price | Crcv | Overf. Tol. | U. Cost Element | Ser Ed |
| 10                  | 1000020         |                |                  | 2                    | au | 10000       | INR  |             | 760129          |        |
| 20                  | )               |                |                  |                      |    |             | INR  |             |                 |        |
| 30                  | )               |                |                  |                      |    |             | INR  |             |                 | -      |
| 40                  | 1               |                |                  |                      |    |             | TNR  |             |                 | -      |

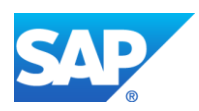

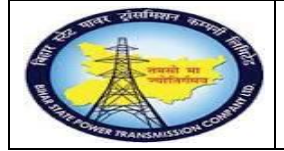

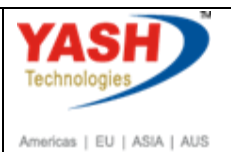

| Step | Action                                                                       |
|------|------------------------------------------------------------------------------|
| (1)  | Maintain Service Details like service no, quantity, price, cost element etc. |
| (2)  | Click Header data Header data.                                               |

## **1.1.9.** Create Calibration order : Central Header

|                                                                                                    | Ø 🖶                  |
|----------------------------------------------------------------------------------------------------|----------------------|
| Create Calibration Maintenance Order : Central Header                                                  |                      |
| 💌 😼 🖼 🖬 🍄 💎 🛼 📰 🖋 💼                                                                                    |                      |
| Order     ZM05 %0000000001     Calibration of test equipment       Sys.Status     CRTD MANC NTUP     I |                      |
| HeaderData Operations Components Costs Objects Additional Data Location F                              | Planning Control     |
| Person responsible                                                                                     |                      |
| PlannerGrp / 1100 Notifctn %000                                                                        | 00000001 🥒           |
| Mn.wk.ctr O&M / 1100 Operation & Maintenan Costs                                                       | INR                  |
| PMActType CAL                                                                                          | Calibration maintena |
| SystCond.                                                                                              |                      |
| Dates                                                                                                  |                      |
| Bsc start 07.03.2019 Priority                                                                          | -                    |
| Basic fin.   07.03.2019   Revision                                                                     |                      |

| Step | Action           |
|------|------------------|
| (1)  | Click Release 🇖. |

# 1.1.10. Release order

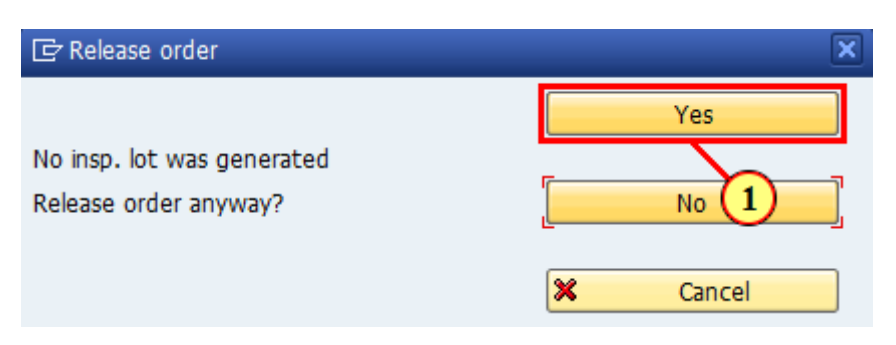

| Step | Action    |
|------|-----------|
| (1)  | Click Yes |

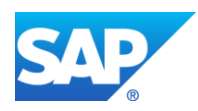

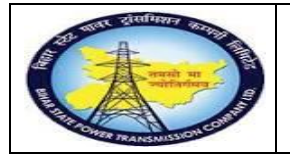

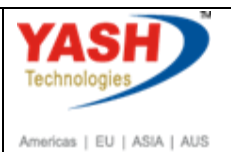

## **1.1.11.** Create Calibration order : Central Header

| _                                                                                                    |                                                                                    |
|----------------------------------------------------------------------------------------------------|------------------------------------------------------------------------------------|
| C Order                                                                                                    | <u>E</u> dit <u>G</u> oto Extr <u>a</u> s En <u>v</u> ironment System <u>H</u> elp |
| <ul> <li>Image: A start of the start of the start of</li></ul> | 💌 🖉 🖳 😪 😪 🔛 🛗 🖞 🖄 🔹 🗅 💭 😓 🔛 🖉 💻                                                    |
| Create                                                                                                    | Calibration Maintenance Order : Central Header                                     |
| 9 🛛 🖓                                                                                                    | 💎 🔯 🛃 🚰 📋 Complete (business)                                                      |
| Order                                                                                                    | ZM05 %0000000001 Calibration of test equipment                                     |
| Sys.Status                                                                                                    | REL PRC                                                                            |
| Header                                                                                                    | Data Operations Components Costs Objects Additional Data Location Planning Control |
| Person res                                                                                                    | sponsible                                                                          |
| PlannerGr                                                                                                    | rp / 1100 Notifctn %000000001 🥒                                                    |
|                                                                                                    |                                                                                    |
| Step                                                                                                    | Action                                                                             |
| (1)                                                                                                    | Click Save                                                                         |

## 1.1.12. Gate Pass

**Note:** Gate Pass is used to sendmaterial from GSS to vendor.

| ' <u>O</u> rder <u>E</u> dit <u>G</u> oto Extr <u>a</u> s Environment System <u>H</u> | eb                         |  |
|---------------------------------------------------------------------------------------|----------------------------|--|
| 🔮 🚺 /nzmmgp01 💽 🖣 🔛 🖬 🕊                                                               | \$ 19 L \$ 1   🗙   🗮   9 🖪 |  |
| (E2)e Calib 1 jon order: Initial Screen                                               |                            |  |
| Header data 🗿                                                                         |                            |  |
| Order Type PM05<br>Priority<br>Func. Loc.<br>Equipment<br>Phop plant<br>Bus. Area     | 8.<br>20<br>1              |  |
| Reference                                                                             |                            |  |
| Create Follow-On Ord Operations                                                       |                            |  |
|                                                                                       |                            |  |
|                                                                                       |                            |  |
|                                                                                       |                            |  |
|                                                                                       |                            |  |

| Step | Action                                                              |
|------|---------------------------------------------------------------------|
| (1)  | /nzmmgp01 is now entered in the Transaction box to create gate pass |
| (2)  | Click Enter 🥙.                                                      |

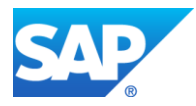

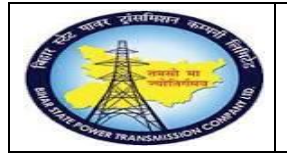

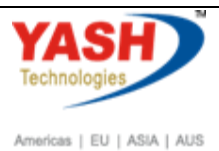

#### 1.1.13. **Gate Pass**

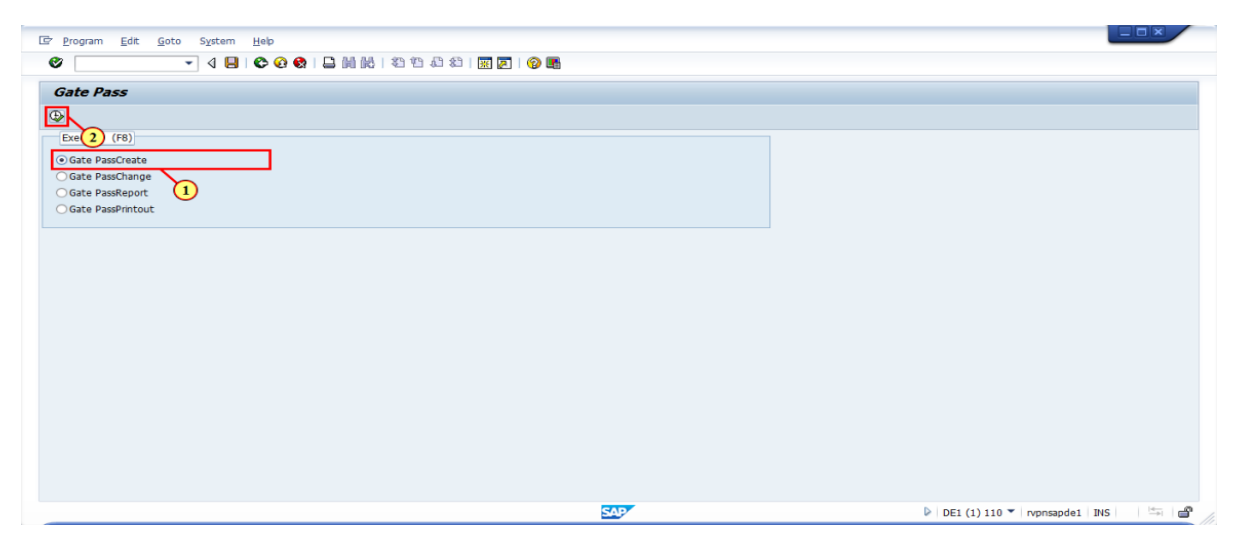

| Step | Action                                  |
|------|-----------------------------------------|
| (1)  | Click Gate PassCreate • Gate PassCreate |
| (2)  | Click Execute 🖾.                        |

#### 1.1.14. Gatepass

| 🖙 <u>P</u> rogram <u>E</u> dit     | <u>G</u> oto System <u>H</u> elp               |                                                        |
|------------------------------------|------------------------------------------------|--------------------------------------------------------|
| Ø                                  | ▼ 4 🔲   � ♀ ♀   📮 ⋈ ⋈   ३ 10 10 43   🕱 🛛   ♀ ₪ |                                                        |
| Gatepass                           |                                                |                                                        |
| •                                  |                                                |                                                        |
| 3                                  |                                                |                                                        |
| Create Returnable                  |                                                |                                                        |
| Returnable                         | -1                                             |                                                        |
| <ul> <li>Out Returnable</li> </ul> | e                                              |                                                        |
| Create Non Returna                 | able (2)                                       |                                                        |
| Non-Returnable                     | e                                              |                                                        |
| <ul> <li>Out Non-Return</li> </ul> | rnable                                         |                                                        |
|                                    |                                                |                                                        |
|                                    |                                                |                                                        |
|                                    |                                                |                                                        |
|                                    |                                                |                                                        |
|                                    |                                                |                                                        |
|                                    |                                                |                                                        |
|                                    |                                                |                                                        |
|                                    |                                                |                                                        |
|                                    | 2                                              | SAD<br>▷ DE1 (1) 110 ▼   rvpnsapde1   INS  <br>□ □ □ □ |
|                                    |                                                |                                                        |
| Ston                               | Action                                         |                                                        |
| Step                               | Action                                         |                                                        |
| (1)                                | Click Determents Returnable                    |                                                        |
|                                    |                                                |                                                        |

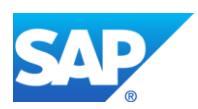

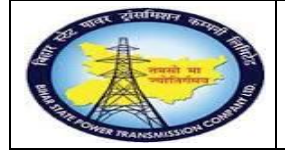

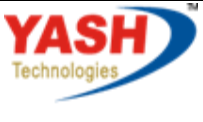

Americas | EU | ASIA | AUS

| Step | Action                              |
|------|-------------------------------------|
| (2)  | Click Out Returnable Out Returnable |
| (3)  | Click Execute 🕸.                    |

# 1.1.15. Gate Pass Returnable

| Er System ∐elp                                                                                                    |                                                                                                    |                                                                                                    |        |
|----------------------------------------------------------------------------------------------------|----------------------------------------------------------------------------------------------------|----------------------------------------------------------------------------------------------------|--------|
| 🖉 🔽 🗸 🖉                                                                                                    | 2   4    4   2   4   2   3    9                                                                                              |                                                                                                    |        |
| Gate Pass Returnable (12)                                                                                                    |                                                                                                    |                                                                                                    |        |
| REFRESH                                                                                                    |                                                                                                    |                                                                                                    |        |
| Gate Pass Details                                                                                                    | Reference Details                                                                                                    | Receiver Details                                                                                                    | ÷      |
| Gate Pass Ref<br>Gate In/Out<br>Gate Out Date<br>Gate Out Date<br>Gate Out Time<br>Gate Out Time<br>Gate In Time<br>Gate In Time<br>Gate Sar Feture Dt<br>Created By<br>Status | Material Doc.<br>Plant 1100 2<br>Stor. Location 1000 1<br>Vendor Chal No & Dt Transporter Name asp<br>Vehick no 1234 percent | Vendor Vendor Vanne Vendor Vendor Ven |        |
| Material No<br>Material Description<br>100000001<br>8                                                                                                    | Quantity OUT Quantity IN                                                                                                    | UOM No Of Pack Line Text II Remarks<br>nom 10 10 10 10 10 10 10 10 10 10 10 10 10                                                                                                    | )<br>L |
|                                                                                                    | SAP                                                                                                    | DE1 (1) 110 V rvpnsapde1 INS                                                                                                    |        |

| Step        | Action                                                                                                    |
|-------------|----------------------------------------------------------------------------------------------------|
| (1)         | Select respective plant                                                                                                   |
| (2)         | Select respective storage location                                                                                        |
| (3)         | Fill The Gate pass return Dt field .                                                                                      |
| (4)         | The Created By field is filled out.                                                                                       |
| (5)         | The Transporter Name field is filled out.                                                                                 |
| (6)         | The Vehicle no field is filled out.                                                                                       |
| (7)         | The Received By field is filled out.                                                                                      |
| (8)         | Clicking Input Help Material No., opens a dropdown list with valid values.<br>Select required material by double clicking |
| <b>(9</b> ) | Fill the quantity                                                                                                    |
| (10)        | The UOM field will be automatically filled out.                                                                           |
| (11)        | Remarks field is filled out with equipment code.                                                                          |
| (12)        | Press Enter, Click Save                                                                                                   |

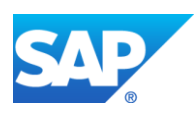

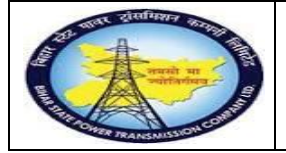

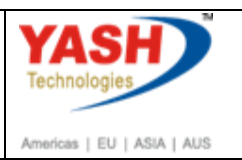

#### 1.1.16. Release Purchase Req

<u>Note:</u> In Calibration order when control key was changed to PM03, Automatically Service Purchase Requsitionwill be generated in maintenance order. To release the PR follow the steps by authorized persons.

|                  | Logistics $\rightarrow$ M | laterials Mar         | nagementPurchasing              | <b>Pa</b> rchase |
|------------------|---------------------------|-----------------------|---------------------------------|------------------|
| SAP Menu         | Requisition               | Relea <del>se</del> ≻ | Indiv <del>ida</del> al Release |                  |
| Transaction code | ME54N                     |                       |                                 |                  |

| Program Edit Goto System Help     |                 |                                    |
|-----------------------------------|-----------------|------------------------------------|
| 🔰 /nme54n 🔄 🚽 🖉 💭 🗠 🚱 🔛 🛗 🖓 🖓 🕬 🏷 | 변 🕰   🐹 🗾   😵 🖪 |                                    |
| Dass 1                            |                 |                                    |
|                                   |                 |                                    |
| ·                                 |                 |                                    |
|                                   |                 |                                    |
| reate Returnable                  |                 |                                    |
| Returnable                        |                 |                                    |
| O In Returnable                   |                 |                                    |
| Out Returnable                    |                 |                                    |
| reate Non Returnable              |                 |                                    |
| Non-Returnable                    |                 |                                    |
| Out Non-Returnable                |                 |                                    |
|                                   |                 |                                    |
|                                   |                 |                                    |
|                                   |                 |                                    |
|                                   |                 |                                    |
|                                   |                 |                                    |
|                                   |                 |                                    |
|                                   |                 |                                    |
|                                   |                 |                                    |
|                                   |                 |                                    |
|                                   |                 |                                    |
|                                   | SAD             | DE1 (1) 110 💌 rvnnsande1 INS 🛛 🖛 🗬 |
|                                   |                 | - out (1) 110 Hiphopher and        |

| Step | Action                                         |
|------|------------------------------------------------|
| (1)  | /nme54n is now entered in the Transaction box. |
| (2)  | Click Enter 🥙.                                 |

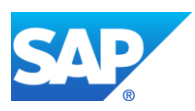

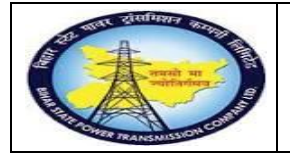

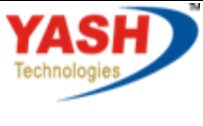

Americas | EU | ASIA | AUS

# 1.1.17. Release Purchase Req.

| ē        | Purch    | ase Requisition | <u>E</u> dit | En <u>v</u> ironment | System       | <u>H</u> elp  |         |             |            |       |               |                                                                                                    |
|----------|----------|-----------------|--------------|----------------------|--------------|---------------|---------|-------------|------------|-------|---------------|----------------------------------------------------------------------------------------------------|
| <        |          |                 | •            | « 님 🕷                | 🔗 👧          | <b>⊖ //</b> ( | 10 I \$ | 11          | 144        | •     | - 1 🕜 💻       |                                                                                                    |
| <b>7</b> |          | Display         | Purch        | ase Reg.             | 11000        | 00008         | 2       |             |            |       |               |                                                                                                    |
|          |          | Display         |              |                      | 11000        | 00000         |         |             |            |       |               |                                                                                                    |
| D        | ocumer   | nt Overview On  | <b>%</b>     | Perso                | nal Setting  |               |         |             |            |       |               |                                                                                                    |
|          |          | Texts Releas    | e strategy   |                      |              |               |         |             |            |       |               |                                                                                                    |
|          | Rele     | ease group      |              | D2 PR_R              | ELESE        |               |         | Code        | Descripti  | on    |               | Status                                                                                                    |
|          | Rele     | ease Strategy   |              | DE PR RE             | LEASE        |               |         | 01          | EEE        |       |               | <ul> <li>Image: A state of the state of the state of</li></ul> |
|          | Dela     | The disease of  |              |                      |              |               |         | 02<br>03    | CE         |       |               | <b>S</b>                                                                                                    |
|          | Rele     |                 |              |                      | ourchase o   | rder          |         |             |            |       |               | Ť                                                                                                    |
|          |          |                 |              |                      |              |               |         |             |            |       |               |                                                                                                    |
|          |          |                 |              |                      |              |               |         |             |            |       |               |                                                                                                    |
|          |          | art             |              |                      |              |               |         | নাত্র্দ্রান |            | fault | Values        |                                                                                                    |
|          | E st     | at Item A       | T Ma         | terial S             | hort Text    |               |         |             | uantity Ur | nit C | Delivery Date | e Mate                                                                                                    |
|          | ี โ      | 10 F            | D            | Se                   | ervice requi | ired          |         |             | 1 AL       | J D   | 28.12.2018    | Serv                                                                                                    |
|          |          |                 |              |                      |              |               |         |             |            |       |               |                                                                                                    |
| Ē٢       | Select [ | Document        |              |                      |              | ×             |         |             |            |       |               |                                                                                                    |
|          |          |                 |              |                      | -            |               |         |             |            |       |               |                                                                                                    |
| Purc     | hase R   | equisition      |              | 110000003            | 35 Q         |               |         |             |            |       |               |                                                                                                    |
|          |          |                 |              |                      |              |               |         |             |            |       |               |                                                                                                    |
| OP       | ur. Ord  | ler             |              |                      |              |               |         |             |            |       |               |                                                                                                    |
| ۹        | urch. R  | Requisition     |              |                      |              |               |         |             |            |       |               |                                                                                                    |
|          |          |                 |              |                      |              |               |         |             |            |       |               |                                                                                                    |
|          |          |                 |              |                      |              |               |         |             |            |       |               |                                                                                                    |
|          |          |                 |              | Othe                 | er Docume    | ent 🔀         |         |             |            |       |               |                                                                                                    |
|          |          |                 |              |                      |              |               |         |             |            |       |               |                                                                                                    |
| Step     |          | Action          |              |                      |              |               |         |             |            |       |               |                                                                                                    |
| (1       | 1)       | ~               |              |                      | 🖻            | 9             | _       | _           | _          |       |               |                                                                                                    |

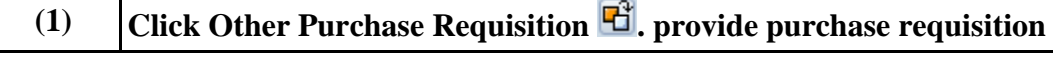

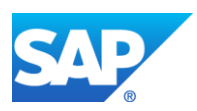

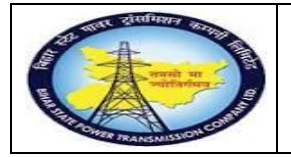

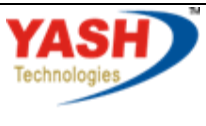

Americas | EU | ASIA | AUS

# 1.1.18. Release Purchase Req.

| 📃 Release Purchase Req.           | 1100000035                       |           |                        |                |                                                                                                    |
|-----------------------------------|----------------------------------|-----------|------------------------|----------------|----------------------------------------------------------------------------------------------------|
| Document Overview On 🛛 😚 📑 👔 🚉 Pe | ersonal Setting                  |           |                        |                |                                                                                                    |
| TWW ZSRV PR for Service 1100000   | 0035                             |           |                        |                |                                                                                                    |
| Texts Release strategy            |                                  |           |                        |                |                                                                                                    |
|                                   | FLECE                            |           |                        |                |                                                                                                    |
| Release group D2 PR_R             |                                  | Code Desc | ription                |                |                                                                                                    |
| Keledse Strategy                  |                                  | 02 ESE    |                        |                |                                                                                                    |
| Release Indicator X Block         | ed                               | 03 CE     |                        |                |                                                                                                    |
|                                   | 😰 🖳                              |           |                        |                |                                                                                                    |
|                                   |                                  |           |                        |                |                                                                                                    |
|                                   |                                  |           |                        |                |                                                                                                    |
|                                   | i cart                           | 1 🔁 🖄     | Default Values         |                |                                                                                                    |
| Stat Item A I Material SI         | hort Text                        | Quantit   | y Unit C Delivery Date | Material Group | Plant                                                                                                    |
| 10 F D C                          | alibration of test equipment     | 1         | AU D 07.03.2019        | Service Oper a | Trans Circle Pat                                                                                                    |
|                                   |                                  |           |                        |                |                                                                                                    |
| _                                 |                                  |           |                        |                |                                                                                                    |
| Purchase Requisition Edit Enviro  | nment S <u>y</u> stem <u>H</u> e | lp        |                        |                |                                                                                                    |
|                                   |                                  |           |                        |                |                                                                                                    |
| 🕑 👻 🗸                             | ] 🔄 😡 🚫 🌑 📘                      | n n it    | ) t) 🗘 t)   🚃          | 🔁 💽 💻          |                                                                                                    |
|                                   |                                  |           |                        |                |                                                                                                    |
|                                   | Deg 1100000                      | 025       |                        |                |                                                                                                    |
|                                   | <i>Req.</i> 1100000              | 035       |                        |                |                                                                                                    |
|                                   |                                  |           |                        |                |                                                                                                    |
| Document Overview On              | Personal Setting                 |           |                        |                |                                                                                                    |
|                                   |                                  |           |                        |                |                                                                                                    |
| ZSRV PR for Service • 1           | 10000035                         |           |                        |                |                                                                                                    |
| Texts Release strategy            |                                  |           |                        |                |                                                                                                    |
|                                   |                                  |           |                        |                |                                                                                                    |
| Polosco group                     |                                  |           | Carda Dagasintian      |                | Chatrie Dalas                                                                                                    |
|                                   |                                  |           | Code Description       |                | Status Relea                                                                                                    |
| Release Strategy DI               | E PR RELEASE                     |           | EEE                    |                | <ul> <li>Image: Construction</li> </ul>                                                                                                    |
|                                   |                                  |           | 02 ESE                 |                | 🧹 🖾                                                                                                    |
| Release Indicator 2               | RFO/purchase order               |           | 03 CE                  |                | <ul> <li>Image: Construction</li> <li>Image: Construction</li> <li>Image: Construction&lt;</li></ul> |
|                                   |                                  |           |                        |                |                                                                                                    |
|                                   |                                  |           |                        |                |                                                                                                    |
|                                   |                                  |           |                        |                |                                                                                                    |

| Step | Action                                         |
|------|------------------------------------------------|
| (1)  | Click Release options 🥙 . for EEE,ESE,CE Codes |
| (2)  | Click Save 🖳 You can also press Ctrl+S.        |

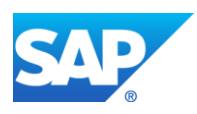

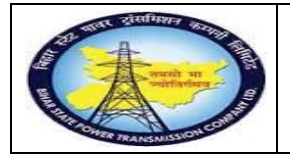

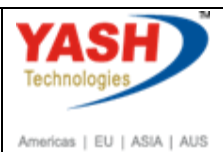

# 1.1.19. Display Purchase Req.

|                                                                                                    | hase Requisition                                                                                     |                                                                                                    |                                                                         | -                          |                                      |                      |                   |                       |                                  |                                          |        |
|----------------------------------------------------------------------------------------------------|----------------------------------------------------------------------------------------------------|----------------------------------------------------------------------------------------------------|-------------------------------------------------------------------------|----------------------------|--------------------------------------|----------------------|-------------------|-----------------------|----------------------------------|------------------------------------------|--------|
| <ul> <li>Image: Image: Ima</li></ul> |                                                                                                    | -                                                                                                    | « 📙                                                                     | 🗟 🚫 💽                      | ) 🖴 🖁                                |                      | 0104              | D 20 I 📮              |                                  | 2 🖷                                      |        |
|                                                                                                    | Display I                                                                                            | Purch                                                                                                    | ase Re                                                                  | eq. 1100                   | 00000                                | 35                   |                   |                       |                                  |                                          |        |
| Docume                                                                                                    | ent Overview On                                                                                      | 6 <b>% </b> 🔂                                                                                                    | 1 20                                                                    | Personal Sett              | ng                                   |                      |                   |                       |                                  |                                          |        |
|                                                                                                    | SRV PR for Service                                                                                   | e<br>strategy                                                                                                    | <b>-</b> 110                                                            | 0000035                    |                                      |                      |                   |                       |                                  |                                          |        |
|                                                                                                    | Texts Release                                                                                        | strategy                                                                                                    | <b>D</b> 2                                                              |                            |                                      |                      |                   |                       |                                  |                                          |        |
| Re                                                                                                    | elease group                                                                                         |                                                                                                    | DZ                                                                      | PR_RELESE                  |                                      |                      | Code              | Description           | l .                              |                                          | Stat   |
| Re                                                                                                    | elease Strategy                                                                                      |                                                                                                    | DE                                                                      | PR RELEASE                 |                                      |                      | 02                | ESE                   |                                  |                                          |        |
| Bo                                                                                                    | lonco Indicator                                                                                      |                                                                                                    | 2                                                                       | REO (purchas               | ordor                                |                      | 03                | CE                    |                                  |                                          | - J    |
| Re                                                                                                    |                                                                                                    |                                                                                                    | 2                                                                       | RFQ/purchas                | eorder                               |                      |                   |                       |                                  |                                          | Ť      |
|                                                                                                    |                                                                                                    |                                                                                                    |                                                                         |                            |                                      |                      |                   |                       |                                  |                                          |        |
|                                                                                                    | Stat Item A                                                                                          | I Ma                                                                                                    | aterial                                                                 | Short Tex<br>Calibratio    | t<br>n of test e                     | quipment             | 2 <u>2</u> 4 (    | uantity Unit<br>1 AU  | C Deliv                          | s<br>rery Date<br>3.2019                 | n<br>S |
|                                                                                                    | Stat Item A<br>10 F                                                                                  | I Ma<br>D                                                                                                    | aterial                                                                 | Short Tex<br>Calibratio    | t<br>n of test e                     | quipment             | 2 <b>2</b> 1<br>Q | uantity Unit<br>1 AU  | C Deliv<br>D 07.03               | s<br>rery Date<br>3.2019                 | 5      |
| E S                                                                                                    | Stat. Item A<br>10 F                                                                                 | I Ma<br>D                                                                                                    | aterial                                                                 | Short Te<br>Calibratio     | t<br>n of test e<br>pment            | quipment             | Q                 | Uantity Unit<br>1 AU  | C Deliv<br>D 07.03               | s<br>ery Date<br>3.2019                  | 2      |
| R S                                                                                                    | Stat Item A<br>10 F                                                                                  | I Ma<br>D                                                                                                    | aterial<br>Calibration<br>terial Data                                   | n of test equ              | pment<br>s/Dates                     | quipment             | P 2 Q             | Unit<br>Unit<br>1 AU  | ult Values<br>C Deliv<br>D 07.03 | s<br>ery Date<br>3.2019<br>Source        | of S   |
|                                                                                                    | Services Limit                                                                                       | I Ma<br>D                                                                                                    | aterial<br>Calibration<br>terial Data<br>SH PM1                         | Short Tex<br>Calibratio    | pment<br>s/Dates                     | quipment             | P P Q             | Changed Or            | C Deliv<br>D 07.03               | s<br>ery Date<br>3.2019<br>Source        | of S   |
|                                                                                                    | n<br>Services Limit<br>eated by<br>ea, ind.                                                          | I Ma<br>D<br>I I O<br>S<br>YA                                                                                                    | aterial<br>Calibration<br>terial Data<br>SH_PM1<br>Production           | n of test equ<br>Quantitie | pment<br>s/Dates                     | quipment<br>Valuatio | on Ac             | Changed Or            | C Deliv<br>D 07.03               | s<br>ery Date<br>3.2019<br>Source        | of S   |
|                                                                                                    | Services Limit<br>eated by<br>ea. ind.                                                               | I Ma<br>D<br>I 10<br>S Mat                                                                                                    | aterial<br>Calibration<br>terial Data<br>SH_PM1<br>Production<br>SHPM   | short Te<br>Calibratio     | t<br>n of test e<br>pment<br>s/Dates | quipment<br>Valuatio | on Ac             | Uuantity Unit<br>1 AU | C Deliv<br>D 07.03               | s<br>ery Date<br>3.2019<br>Source<br>07  | of S   |
|                                                                                                    | Stat Item A<br>10 F<br>Services Limit<br>eated by<br>ea. ind.<br>poulsitioner                        | I Ma<br>D<br>[1 [ 10 ]<br>[35 Mat<br>F F<br>VA:<br>00000033                                                                      | Calibration<br>terial Data<br>SH_PM1<br>Production<br>SHPM<br>5 changed | n of test equ<br>Quantitie | pment<br>s/Dates                     | quipment<br>Valuatio | on Ac             | Changed Or            | C Deliv<br>D 07.03               | s<br>ery Date<br>3.2019<br>Source<br>07  | of 5   |
| The second second secon       | Stat Item A<br>10 F<br>Services Limit<br>eated by<br>ea. ind.<br>equisitioner<br>hase requisition 11 | I         Ma           I         10           I         10           I         YA           F         YA           VA         YA | Calibration<br>terial Data<br>SH_PM1<br>Production<br>SHPM<br>5 changed | n of test equ<br>Quantitie | pment<br>s/Dates                     | quipment<br>Valuatio |                   | Changed Or            | C Deliv<br>D 07.03               | s<br>ery Date<br>3.2019<br>Source<br>07  | of 5   |
| The standard standard       | Services Limit<br>eated by<br>ea. ind.<br>coulsitioner                                               | I Ma<br>D<br>I I 0<br>S<br>YA:<br>F F<br>VA:                                                                                     | Calibration<br>terial Data<br>SH_PM1<br>Production<br>SHPM<br>5 changed | Short Tex<br>Calibration   | pment<br>s/Dates                     | quipment<br>Valuatio | on Ac             | Uuantity Unit<br>1 AU | C Deliv<br>D 07.03               | s<br>rery Date<br>3.2019<br>Source<br>07 | of S   |
| Tterr<br>Cr<br>Cr<br>Re<br>Purch                                                                                                    | Services Limit<br>eated by<br>ea. ind.<br>base requisition 11                                        | I Ma<br>D<br>I [ 10 ]<br>S Mat<br>YA:<br>F F<br>VA:                                                                              | Calibration<br>terial Data<br>SH_PM1<br>Production<br>SHPM<br>5 changed | Short Tex<br>Calibration   | t<br>n of test e<br>pment<br>s/Dates | quipment<br>Valuatio | on Ac             | Uuantity Unit<br>1 AU | C Deliv<br>D 07.03               | s<br>rery Date<br>3.2019<br>Source<br>07 | of 5   |

# Create Service purchase order with reference purchase requisition

## 1.1.20. Create Purchase Order

| SAP Menu         | Logistics $\rightarrow$ MaterialsManagement $\rightarrow$ PurchaseOrder $\rightarrow$ Create | Purchasing |
|------------------|----------------------------------------------------------------------------------------------|------------|
| Transaction code | ME21N                                                                                        |            |

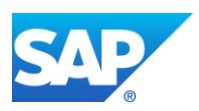

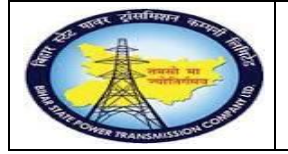

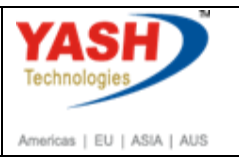

# <u>Note:</u>After releasing the PR, Now we need to create the Service Purchase Order with reference to PR number

| 로 Purchase Requisition Edit                                 | En⊻ironment System <u>H</u> elp |          |                     |        |
|-------------------------------------------------------------|---------------------------------|----------|---------------------|--------|
| ✓ [/nme21n                                                  | 🖞 🖶 I 😞 🚷 🔚 🖁                   | 12 C     | 1 1 I I I I I I I I | 2 🖬    |
| Display Purch                                               | hase Req. 110000035             | <b>F</b> |                     |        |
| Document Overview On 🏾 🦃 🏹                                  | 🕆 🚺 🛃 Personal Setting          |          |                     |        |
| ZSRV PR for Service           Texts         Release strateg | <ul><li>▼ 110000035</li></ul>   |          |                     |        |
| Release group                                               | D2 PR_RELESE                    | Code     | Description         | Status |
| Release Strategy                                            | DE PR RELEASE                   | 01       | EEE                 | × .    |
| Release Indicator                                           | 2 RFQ/purchase order            | 02<br>03 | CE                  | ~      |
|                                                             |                                 |          |                     |        |
|                                                             |                                 |          |                     |        |

| Step | Action                                         |
|------|------------------------------------------------|
| (1)  | /nme21n is now entered in the Transaction box. |
| (2)  | Click Enter 🥙.                                 |

## 1.1.21. Create Purchase Order

| <b>17</b> | 📴 📜 Create Purchase Order                                   |                   |                           |                   |          |              |          |           |             |         |                |           |     |
|-----------|-------------------------------------------------------------|-------------------|---------------------------|-------------------|----------|--------------|----------|-----------|-------------|---------|----------------|-----------|-----|
| Doc       | cument Overview On                                          |                   | Hold 🖆 🚦                  | 🛂 🔂 Print Preview | Messages | i 🗾 👔 Pers   | sonal Se | tting     |             |         |                |           |     |
| W         | ZSRV PO - Service procure   Vendor   Doc. Date   07.03.2019 |                   |                           |                   |          |              |          | L 9 👿     |             |         |                |           |     |
|           | Delivery/Invoice                                            | Texts             | Address                   | Communication     | Partners | Additional D | ata      | Org. Data | Status      | Payment | Processing     | Incoterms |     |
|           | Purch. Org.<br>Purch. Group<br>Company Code                 | 100<br>001<br>100 | 0<br>AEE,Patr<br>0 BSPTCL | na                |          |              |          |           |             |         |                |           |     |
|           | 🗟 S Itm A                                                   | Requisition       | er T. I                   | M Material        | 1        | Info rec.    | Re Fr    | ee T Pu   | rchase Reg. | Requi   | Outline agree. | . Contr   | RFQ |
|           |                                                             |                   |                           |                   |          |              |          | 11        | 00000035    |         | ]              | a         |     |

| Step | Action                                         |
|------|------------------------------------------------|
| (1)  | Clicking the entry PO-Service proc selects it. |

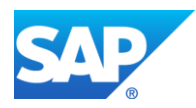

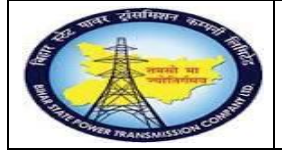

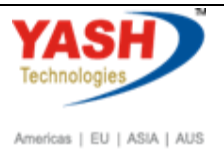

| Step | Action                                                                                                    |
|------|----------------------------------------------------------------------------------------------------|
| (2)  | Clicking Input Help Purch. Org. opens a dropdown list with valid values, select required purchase organization |
| (3)  | Clicking Input Help Purch. Group opens a dropdown list with valid values, select required purch. Group         |
| (4)  | Clicking Input Help Company Code opens a dropdown list with valid values.<br>select from list                  |
| (5)  | Clicking Input Help Purchase Req. opens a dropdown list with valid values.w.r.t order and press enter          |
| (6)  | Click Additional data tab                                                                                      |

# 1.1.22. Create Purchase Order

| Ervironment System Help                                                                    |           |                    |           |          |
|--------------------------------------------------------------------------------------------|-----------|--------------------|-----------|----------|
| S                                                                                          |           |                    |           |          |
| Create Purchase Order                                                                      |           |                    |           |          |
| Document Overview On 📔 📫 Hold 🖆 🕎 💮 Print Preview 🛛 Messages 🚺 🚰 Personal Setting          |           |                    |           |          |
| Vendor 100006 Mahavir electircs pvt ltd                                                    | Doc. Date | 07.03.2019         |           |          |
| Delivery/Invoice Conditions Texts Address Communication Partners Additional Data Org. Data | Status    | Payment Processing | Incoterms | Versions |
| Validity Start<br>Validity End                                                             |           |                    |           |          |
| Collective No.                                                                             |           |                    |           |          |
|                                                                                            |           |                    |           |          |
|                                                                                            |           |                    |           |          |

| Step | Action                                                             |
|------|--------------------------------------------------------------------|
| (1)  | Fill the Validity Start field                                      |
| (2)  | Fill the Validity End field                                        |
| (3)  | Clicking the Payment Processing Payment Processing tab selects it. |

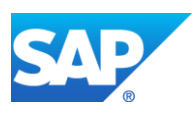

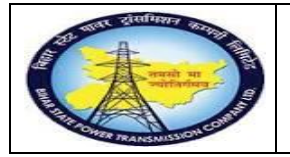

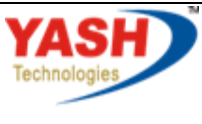

Americas | EU | ASIA | AUS

# 1.1.23. Create Purchase Order

| 🖙 <u>P</u> urchas            | e Order <u>E</u> dit <u>G</u>                           | oto En <u>v</u> ironmer | nt S <u>y</u> stem | <u>H</u> elp  |                           |                         |              |             |       |
|------------------------------|---------------------------------------------------------|-------------------------|--------------------|---------------|---------------------------|-------------------------|--------------|-------------|-------|
|                              | •                                                       | - « 🔚 🤜                 | 😪 💽   🖴            | n 18 1 20 20  | 1 🖓 🎝 🗍 🖥                 | - 🔁   🕜 💻               |              |             |       |
|                              | Create Purcl                                            | hase Order              |                    |               |                           |                         |              |             |       |
| Document                     | Overview On 🛛 🗋 📘                                       | 🖰 Hold 🖆 🖳              | 🖁 🕕 Print Pre      | view Messages | 🚺 🚈 Perso                 | onal Setting            |              |             |       |
| ZSRV                         | PO - Service procure                                    | -                       | Vend               | or            | 100006 Mał                | navir electircs pvt Itd |              | Doc. Date   | C     |
|                              | elivery/Invoice Con                                     | ditions Texts           | Address            | Communication | Partners                  | Additional Data         | Org. Data    | Status      | Payme |
| Paym<br>Paym<br>Paym<br>Paym | Payment Terms<br>Payment in<br>Payment in<br>Payment in |                         | \$<br>\$           |               | Currency<br>Exchange Rate |                         | INR<br>1.000 | 00          | Fixed |
| ► s                          | Itm A Stor. L                                           | ocation Batc            | h Stoc             | k Segment     | Reqmnt Se                 | egment Re               | qmt No.      | Requisition | er    |
|                              | 10 F 1010                                               | joi                     |                    |               |                           |                         |              | YASHPM      |       |
| Step                         | Action                                                  |                         |                    |               |                           |                         |              |             |       |
|                              | Clicking In                                             | nut Holn P              | ovmont '           | Forms onon    | e a dron                  | down list w             | ith valid    | 1           |       |

| (1) | Clicking Input Help Payment Terms opens a dropdown list with valid values.Select required option |
|-----|--------------------------------------------------------------------------------------------------|
| (2) | Click Expand Item Details Ctrl+F4 🔁.                                                             |

## 1.1.24. Create Purchase Order

| E <u>Purchase Order</u> Edit <u>G</u> oto En <u>v</u> | ironment System <u>H</u> e | lp                                                                              |                           |            |               |                |
|-------------------------------------------------------|----------------------------|---------------------------------------------------------------------------------|---------------------------|------------|---------------|----------------|
|                                                       | 1 🚭 😒 😒 🗁 🚻                | ()<br>()<br>()<br>()<br>()<br>()<br>()<br>()<br>()<br>()<br>()<br>()<br>()<br>( | 🏹 🔽   🕜 💻                 |            |               |                |
| 🕅 🖌 Create Purchase O                                 | rder                       |                                                                                 |                           |            |               |                |
| Document Overview On 🛛 🎦 🏳 Hold 📊                     | 🖆 🖳 💼 Print Preview        | Messages 🚺 🚉                                                                    | Personal Setting          |            |               |                |
| ZSRV PO - Service procure                             | Vendor                     | 100006                                                                          | Mahavir electircs pvt ltd | i I        | Doc. Date     | 07.03.2019     |
| Header                                                |                            |                                                                                 |                           |            |               |                |
| E. S Itm A Stor. Location                             | Batch Stock Seg            | ment Reqmi                                                                      | nt Segment Re             | gmt No. F  | Requisitioner | T. IM Material |
| 10 F 220KV,Fatuha                                     |                            |                                                                                 |                           | Y          | ASHPM         |                |
|                                                       |                            |                                                                                 |                           |            |               |                |
|                                                       |                            |                                                                                 |                           |            |               |                |
|                                                       |                            |                                                                                 |                           |            |               |                |
|                                                       |                            |                                                                                 |                           |            |               |                |
|                                                       |                            |                                                                                 |                           |            |               |                |
|                                                       |                            |                                                                                 |                           |            |               |                |
|                                                       |                            |                                                                                 | Default Va                | alues      |               |                |
| Ttem 1 [ 10 ] Calibrat                                | on of test equipment       | •                                                                               |                           |            |               |                |
| Services Limits Material Dat                          | a Quantities/Weights       | Delivery Schedule                                                               | Delivery Invoice          | Conditions | India Acco    | unt Assignment |
| Inv. Receipt                                          | ng Plan                    | Тах                                                                             |                           | B3 7       |               |                |
| Final Invoice                                         |                            |                                                                                 |                           |            |               |                |
| GR-Bsd IV                                             |                            |                                                                                 |                           |            |               |                |
| SBased IV                                             |                            |                                                                                 |                           |            |               |                |
| DP Category                                           |                            | -                                                                               |                           |            |               |                |

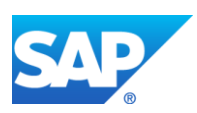

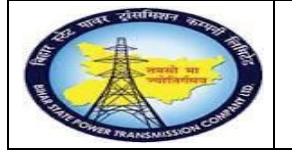

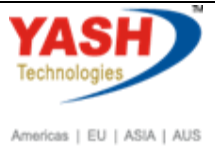

Purchase Order Edit Goto Environment System Help ᄤ 📕 Create Purchase Order Document Overview On | 🗋 📫 Hold 🖆 | 🔂 Print Preview Messages 🚺 🚰 Personal Settin 
 Image: The standard PO

 Image: The standard PO

 Image: The standard PO
 Vendor E S... Itm A Stor. Location Batch Stock Segment Reqmnt Segment .... -1 b a refer **the commendation** Item 1 New Item -PO - Service procure created under the number 4500000069

| Step | Action                                                                                         |
|------|------------------------------------------------------------------------------------------------|
| (1)  | Clicking Input Help Tax code opens a dropdown list with valid values, Select required tax code |
| (2)  | Click Save 🖳.You can also press Ctrl+S.                                                        |

## 1.1.25. Release PO-Service proc

Note: After creation of PO.Now need to release the PO by authorized person.

| SAP Menu         | Logistics $\rightarrow$ Material Master $\rightarrow$ Purchasing $\rightarrow$ PurchaseOrder Release-Hadividual release |
|------------------|----------------------------------------------------------------------------------------------------|
| Transaction code | ME29N                                                                                                    |

| ¢ | <u>P</u> urc | chase | Order    | <u>E</u> d | lit <u>G</u> | oto      | En <u>v</u> ironment | System    | <u>H</u> elp  |    |                  |           |
|---|--------------|-------|----------|------------|--------------|----------|----------------------|-----------|---------------|----|------------------|-----------|
| < |              | nme2  | 9n       |            |              | - «      | 🔒 🔊 🔚                |           | è M M I € I € | 11 | 11 11 🖬 🖬 🔞      | <b>!!</b> |
| F | . 9          | ] (   | Creat    | te F       | Purcl        | hase     | Order                |           |               |    |                  |           |
|   | ocum         | ent ( | Overview | On         |              | 🖰 Ho     | ld 🖆 🔂 Pri           | nt Previe | w Messages    | i  | Personal Setting |           |
|   | щų N         | IB St | andard P | 0          |              | -        |                      | Ven       | dor           |    |                  |           |
|   | l Hea        | ader  |          |            |              |          |                      |           |               |    |                  |           |
|   | _            |       |          |            |              |          |                      |           |               |    |                  |           |
|   |              | -     |          |            |              |          | I                    |           |               |    |                  |           |
|   | ES.          | S     | Itm      | A          | Stor. L      | ocation. | n Batch              | Sto       | ock Segment   |    | Reqmnt Segment   | Reqmt No. |
|   |              |       |          |            |              |          |                      |           |               |    |                  |           |

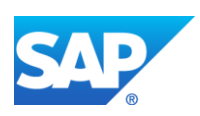

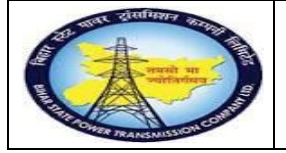

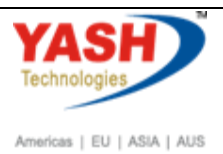

| Step | Action                                         |
|------|------------------------------------------------|
| (1)  | /nme29n is now entered in the Transaction box. |
| (2)  | Click Enter 🥙.                                 |

# 1.1.26. Release PO-Service proc **450000069**

| <u>Purchase Order</u> Edit <u>G</u> o                                                                                                    | to En <u>v</u> ironment System <u>H</u> elp |            |                |                   |         |               |
|----------------------------------------------------------------------------------------------------|---------------------------------------------|------------|----------------|-------------------|---------|---------------|
| <ul> <li>Image: Image: Ima</li></ul> | ] « 🔚 I 🔕 🔕 😒 I 🖨 🛗 🦷                       | 122        | l l 🗐 🗖        | - 1 🕜 🖳           |         |               |
| 🖲 Release PO -                                                                                                    | Service procure 45000                       | 00067      |                |                   |         |               |
| Document Overview On 🛛 😚 🧧                                                                                                    | 🚹 🚹 🕞 Print Preview 🛛 Messages              | 🚺 🗾 Perse  | onal Setting   |                   |         |               |
| ZSRV PO - Service procure                                                                                                    | ▼ 450000067 Vendor                          | [          | 100006 Mahavir | electircs pvt ltd |         | Doc. Date     |
| Delivery/Invoice Conc                                                                                                    | litions Texts Address Comm                  | nunication | Partners Ac    | Iditional Data Or | g. Data | Status Releas |
| Release group                                                                                                    | CONTRACT_RELEASE                            | Code       | Description    | Statu             | s Relea |               |
| Release Strategy                                                                                                    | C1 BSPTCL                                   | 01         | EEE            | ×.                | 2       |               |
|                                                                                                    |                                             | 02         | ESE            |                   | 6       |               |
| Release indicator                                                                                                    | Released, no changes                        |            | CL             |                   | _,      |               |
|                                                                                                    |                                             |            |                |                   |         |               |
|                                                                                                    |                                             |            |                |                   |         |               |
|                                                                                                    |                                             |            |                |                   |         |               |
| 🔁 S Itm A I Mat                                                                                                    | erial Short Tex                             | ct         | POQ            | uantity           | OUn     | C Deliv. Date |
| 10 F D                                                                                                    | CT PROBL                                    | LEM        |                |                   | 1 AU    | D 05.03.2019  |
|                                                                                                    |                                             |            |                |                   |         |               |
| - Select Document                                                                                                    |                                             | X          | د 🗌            |                   |         |               |
|                                                                                                    |                                             | _          | _              |                   |         |               |
| r. Order                                                                                                    | 450000069                                   |            |                |                   |         |               |
|                                                                                                    |                                             |            |                |                   |         |               |
| Dun Onden                                                                                                    |                                             |            |                |                   |         |               |
| Pur. Order                                                                                                    |                                             |            |                |                   |         |               |
| Purch. Requisition                                                                                                    |                                             |            |                |                   |         |               |
|                                                                                                    |                                             |            |                |                   |         |               |
|                                                                                                    |                                             |            |                |                   |         |               |
|                                                                                                    |                                             |            |                |                   |         |               |
|                                                                                                    |                                             |            |                |                   |         |               |
|                                                                                                    | Other Docur                                 | nent 🔀     |                |                   |         |               |

| Step | Action                                                                         |
|------|--------------------------------------------------------------------------------|
| (1)  | Click Other Purchase Orderselect purchase order<br>w.r.t order and press enter |
| (2)  | Click Expand Header Ctrl+F2 🎦.                                                 |

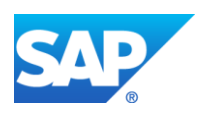

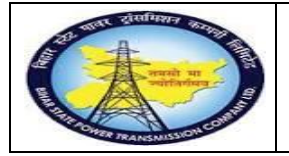

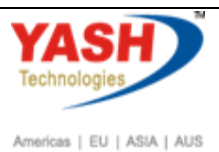

## 1.1.27. Release PO-Service proc

| 로 <u>P</u> urchase Order <u>E</u> dit <u>G</u> oto | o En <u>v</u> ironment System         | <u>H</u> elp            |               |                       |             |           |                  |
|----------------------------------------------------|---------------------------------------|-------------------------|---------------|-----------------------|-------------|-----------|------------------|
| <ul><li>✓</li></ul>                                | ) « 📙   🗟 🚫 🔜   블 (                   | <b>n</b> (6) <b>e</b> e | D D   🗖       | 🛃 🔞 ا 🔁               |             |           |                  |
| 📜 🛛 Release PO - S                                 | Service procure 450                   | 00000069                |               |                       |             |           |                  |
| Document Overview On 🛛 😚 😷                         | 🚹 🔂 Print Preview Mess                | ages 🚺 🗾 Per            | sonal Setting |                       |             |           |                  |
| Terrice procure                                    | ▼ 450000069 Vendor                    |                         | 100006 Maha   | /ir electircs pvt ltd |             | Doc. Date | 07.03.2019       |
| Delivery/Invoice Condit                            | tions Texts Address                   | Communication           | Partners      | Additional Data       | Org. Data   | Status    | Release strategy |
| Release group                                      | C1 CONTRACT_RELEASE                   | Code                    | Description   | St                    | tatus Relea |           |                  |
| Release Strategy                                   | C1 BSPTCL                             | 01                      | EEE           |                       | Δ 🌾         |           |                  |
| Release indicator                                  | B Blocked, changeable w               | 02<br>vith value        | ESE<br>CE     |                       |             |           |                  |
|                                                    | e e e e e e e e e e e e e e e e e e e |                         |               |                       |             |           |                  |
|                                                    |                                       |                         |               |                       |             |           |                  |
|                                                    |                                       |                         |               |                       |             |           |                  |
|                                                    |                                       |                         |               |                       |             |           |                  |
|                                                    |                                       |                         |               |                       |             |           |                  |

| Step | Action                                   |
|------|------------------------------------------|
| (2)  | Click Release options 🥙 .                |
| (1)  | Click Save 🖳. You can also press Ctrl+S. |

## **1.1.28.** Create Entry Sheet

<u>Note:</u> Service entry sheet is used to enter the services done by external source. It is used as reference document by accounting wing to clear the payment to vendor.

Service entry sheet is equivalent to Measurement book.

| SAP Menu         | Logistics $\rightarrow$ Material Master $\rightarrow$<br>Maintain | Service entry sheet |
|------------------|-------------------------------------------------------------------|---------------------|
| Transaction code | ML81N                                                             |                     |

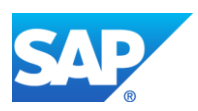

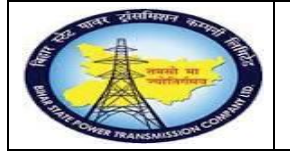

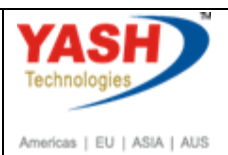

| 🔄 Eur       | rchase Order <u>E</u> dit | <u>G</u> oto En | vironment | System       | <u>H</u> elp     |          |              |                       |                                                                                                    |      |
|-------------|---------------------------|-----------------|-----------|--------------|------------------|----------|--------------|-----------------------|----------------------------------------------------------------------------------------------------|------|
|             | (nml81n                   | ▼ « [           | - 🛛 📿 🥑   | 🖴 ا 🔜        | <b>60</b> 60 1 8 | 313      | D D I 🗖      |                       |                                                                                                    |      |
| <b>7</b>    | PO - Ser                  | vice procu      | ıre 450   | 00000        | 69 Crea          | ted b    | y YASH       | _PM1                  |                                                                                                    |      |
| Docum       | nent Overview On          | 🌮 🔁 🖳 🤇         | Print Pre | view Me      | ssages 🚺         | erso     | onal Setting |                       |                                                                                                    |      |
| <u>سب</u> 2 | ZSRV PO - Service p       | rocure 🔻 4      | 5000000   | 69 Vende     | or               |          | 100006 Mah   | avir electircs pvt It | d                                                                                                    |      |
|             | Delivery/Invoice          | Conditions      | Texts     | Address      | Communica        | ation    | Partners     | Additional Data       | Org.                                                                                                    | Data |
| R           | Release group             | C               |           | CT_RELEAS    | E                | Code     | Description  | n                     | Status                                                                                                    |      |
| R           | Release Strategy          | C               | 1 BSPTCL  |              |                  | 01       | EEE          |                       | <b>~</b>                                                                                                    |      |
|             |                           |                 |           |              |                  | 02       | ESE          |                       | <ul> <li>Image: A second second s</li></ul> |      |
| R           | Release indicator         | R               | Released  | l, no change | s                | 03       | CE           |                       | <b>~</b>                                                                                                    |      |
|             |                           |                 |           |              |                  |          |              |                       |                                                                                                    |      |
|             |                           |                 |           |              |                  |          |              |                       |                                                                                                    |      |
|             |                           |                 |           |              |                  |          |              |                       |                                                                                                    |      |
|             |                           |                 |           |              |                  |          |              |                       |                                                                                                    |      |
| E           | S Itm A I                 | Material        |           | s            | hort Text        |          | F            | 0 Quantity            |                                                                                                    | OUn  |
|             | 10 F I                    | 0               |           | Ca           | alibration of t  | est equi | pment        |                       |                                                                                                    | 1 AU |
| <i>a</i> .  |                           |                 |           |              |                  |          |              |                       |                                                                                                    | 1    |
| Step        | Action                    |                 |           |              |                  |          |              |                       |                                                                                                    | L    |
| (1)         | /nml81n is                | now entere      | d in the  | Transa       | ction hos        | 7        |              |                       |                                                                                                    | 1    |
| (1)         | ,                         |                 | a in the  | _ i uiibu    |                  |          |              |                       |                                                                                                    | 4    |
| (2)         | Click Enter               | · 🕙 .           |           |              |                  |          |              |                       |                                                                                                    |      |
|             |                           |                 |           |              |                  |          |              |                       |                                                                                                    | 1    |

# **1.1.29.** CreateEntry Sheet

| - /                                                                      | <u>E</u> dit <u>G</u> oto En <u>v</u> ironment S <u>y</u> stem <u>H</u> elp                                                                                                    |
|--------------------------------------------------------------------------|----------------------------------------------------------------------------------------------------|
|                                                                          |                                                                                                    |
| Service En                                                               | ntry Sheet                                                                                                    |
| Cother Purchas                                                           | e Order                                                                                                    |
| Entry Sheet                                                              |                                                                                                    |
| For Purchase Orde                                                        | r 0 🚱                                                                                                    |
| Short Text                                                               |                                                                                                    |
| Basic Data                                                               | Accept. Data Vals Long Txt History                                                                                                    |
| Net Value Incl. T                                                        | ax                                                                                                    |
| Net Value Incl. T<br>Total Value                                         | ax and a second second se                                                                                                    |
| Net Value Incl. T<br>Total Value<br>Unplanned Portic                     | ax and an an an an an an an an an an an an an                                                                                                    |
| Net Value Incl. T<br>Total Value<br>Unplanned Portic<br>Portion w/o Cont | ax     Image: Constraint of the second of the second of the                            |
| Net Value Incl. T<br>Total Value<br>Unplanned Portic<br>Portion w/o Cont | ax     Image: Constraint of the second of the second of the                            |
| Net Value Incl. T<br>Total Value<br>Unplanned Portic<br>Portion w/o Cont | ax ax a constraint of the second of the second of the seco |

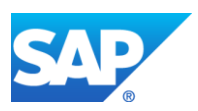

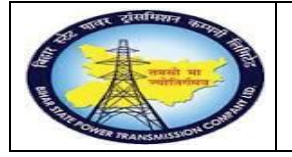

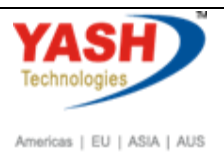

|                       |                         | _  |
|-----------------------|-------------------------|----|
| E Select Purchase Ord | er/Entry Sheet          | ٢. |
|                       | <b></b>                 |    |
| Purchase order        | 450000069 🔾             |    |
| Entry Sheet           |                         |    |
|                       |                         |    |
|                       | Always display at start |    |
|                       |                         |    |
|                       | X                       |    |
|                       |                         | -  |

| Step | Action                                                                                      |
|------|---------------------------------------------------------------------------------------------|
| (1)  | Click Other Purchase Order Click Other Purchase Order.<br>select purchase order w.r.t order |

# 1.1.30. Service Entry Against Purchase Order 00010

| E Entry Sheet      | <u>E</u> dit | <u>G</u> oto | En <u>v</u> ironment | System  | <u>H</u> elp |      |            |         |     |
|--------------------|--------------|--------------|----------------------|---------|--------------|------|------------|---------|-----|
| <b>Ø</b>           |              | •            | ) « 님   🜏            | 🔗 💽     | e n          | ۴¢ I | <b>8 1</b> | 00      | ح چ |
| Service En         | try A        | gains        | t Purchas            | se Orde | er 45        | 0000 | 00069      | 9 000 I | .0  |
| Other Purchase     | Order        | 8            | )                    |         |              |      |            |         |     |
| Entry Sheet        |              |              |                      |         |              |      |            |         |     |
| For Purchase Order |              | 45           | 500000069            | 10 🚺    | 6°           |      |            |         |     |
| Short Text         |              |              |                      |         |              |      |            |         |     |
| Basic Data         | Accept.      | Data         | Vals Long            | Txt His | story        |      |            |         |     |
| Net Value Incl. Ta | x            |              |                      |         |              | ]    |            |         |     |
| Total Value        |              |              |                      |         |              | ]    |            |         |     |
| Unplanned Portion  | ı            |              |                      |         |              | ]    |            |         |     |
| Portion w/o Contr  | act          |              |                      |         |              |      |            |         |     |

| Step | Action                                                      |
|------|-------------------------------------------------------------|
| (1)  | Click Create Entry Sheet D.<br>You can also press Shift+F1. |

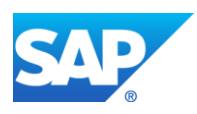

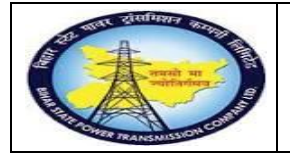

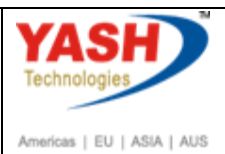

# 1.1.31. Create Entry Sheet

|                                                            | Lait      | <u>G</u> 010 | Enviro    | intenc     | System     | і Пеір    |                                          |         |       |   |          |
|------------------------------------------------------------|-----------|--------------|-----------|------------|------------|-----------|------------------------------------------|---------|-------|---|----------|
|                                                            |           | -            | « [       | - 🧠 🤇      | 🔗 😪        |           | 1 ili ili ili ili ili ili ili ili ili il | 10.0    | 1 🕄 1 |   | 2 🖷      |
| <b>P</b> 10                                                | 00000     | <b>272</b> ( | Creat     | te Ent     | ry Sl      | heet      |                                          |         |       |   |          |
| Other Purcha                                               | se Order  | 20 6         | ۵ 🖒 🖉     | ī 🔒 着      | <b>7</b> 🐨 |           |                                          |         |       |   |          |
| ntry Sheet                                                 |           | 10           | 00000     | 0272       |            |           | 💭 No acce                                | eptance |       |   |          |
| or Purchase Ord                                            | er        | 45           | 500000    | 069 1      | 0          | SSC .     |                                          |         |       | _ |          |
| hort Text                                                  |           | Se           | rvice for | calibratio | n          |           |                                          |         |       |   |          |
|                                                            |           |              | _         |            |            |           |                                          |         |       |   |          |
| Basic Data                                                 | Accept. [ | Data         | Vals      | Long T     | xt H       | listory   |                                          |         |       |   |          |
| Not Value Tack                                             | Tax       |              |           |            | 0 00       | TND       | _                                        |         |       |   |          |
| Total Value                                                | Tax       |              |           |            | 0.00       | TNR       | -                                        |         |       |   |          |
| Unplanned Port                                             | ion       |              |           |            | 0.00       | INR       | -                                        |         |       |   |          |
| Portion w/o Cor                                            | ntract    |              |           |            | 0.00       | INR       | 7                                        |         |       |   |          |
|                                                            |           |              |           |            |            |           |                                          |         |       |   |          |
|                                                            |           |              |           |            |            |           |                                          |         |       |   |          |
|                                                            |           |              |           |            |            |           |                                          |         |       |   |          |
| Line                                                       | D         | P C          | U Ser     | vice No.   |            | Short Tex | xt                                       |         |       |   | Quantit  |
| Line<br>10                                                 | D I       | P C          | U Ser     | vice No.   |            | Short Te  | xt                                       |         |       |   | Quantit  |
| Line<br>10<br>20                                           | D         | P C          | U Ser     | vice No.   |            | Short Te  | xt                                       |         |       |   | Quantit  |
| Line<br>10<br>20<br>30<br>10                               |           | P C          | U Ser     | vice No.   |            | Short Te  | xt                                       |         |       |   | Quantit  |
| Line<br>10<br>20<br>30<br>40<br>50                         |           |              | U Ser     | vice No.   |            | Short Tex | xt                                       |         |       |   | Quantit  |
| Line<br>10<br>20<br>30<br>40<br>50                         |           |              | U Ser     | vice No.   |            | Short Tex | xt                                       |         |       |   | Quantit  |
| Line<br>10<br>20<br>30<br>40<br>50<br>70                   |           | P C          | U Ser     | vice No.   |            | Short Te  | xt                                       |         |       |   | Quantity |
| Line<br>10<br>20<br>30<br>40<br>50<br>60<br>70<br>80       |           |              |           | vice No.   |            | Short Te  | xt                                       |         |       |   | Quantity |
| Line<br>10<br>20<br>30<br>40<br>50<br>60<br>70<br>80<br>90 |           |              |           | vice No.   |            | Short Te  | xt                                       |         |       |   | Quantity |
| Line<br>10<br>20<br>30<br>40<br>50<br>60<br>70<br>80<br>90 |           |              | U Ser     | vice No.   |            | Short Tex | xt                                       |         |       |   | Quantity |
| Line<br>10<br>20<br>30<br>40<br>50<br>60<br>70<br>80<br>90 |           |              |           | vice No.   | Se         | Short Tex | xt                                       |         |       |   | Quantity |

| E Service Selection    | >                                |
|------------------------|----------------------------------|
| OFrom Current Specs    |                                  |
| O Model Service Specs  |                                  |
| From Purchase Order    | 450000069 10 Adopt full quantity |
| OFrom Requisition      |                                  |
| OFrom Purch. Document  |                                  |
| OFrom SD Document      |                                  |
| ○From SD into SC Specs |                                  |
| OFrom Entry Sheet      |                                  |
| OClass Selection       |                                  |
|                        |                                  |
|                        |                                  |

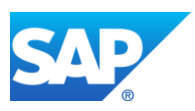

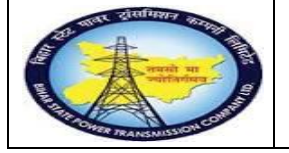

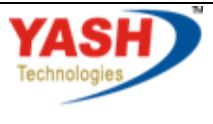

Americas | EU | ASIA | AUS

| ⊡ <u>O</u> utline <u>E</u> dit | t <u>G</u> oto S <u>y</u> stem | Help                              |             |    |             |      |     |       |          |
|--------------------------------|--------------------------------|-----------------------------------|-------------|----|-------------|------|-----|-------|----------|
|                                | • « [                          | i 🗟 🕼 😭 🗁 🕼 👘 🕄                   | ] 🕄 🗖 🔁 🖓 🖳 |    |             |      |     |       |          |
| 🖲 Sele                         | Select Services as Reference   |                                   |             |    |             |      |     |       |          |
| Sh Text Calif                  | pration of test equipment      | •                                 |             |    |             |      |     |       |          |
| Services                       |                                | •                                 |             |    |             |      |     |       |          |
| Line                           | D Service No.                  | Short Text                        | Quantity    | Un | Gross Price | Crcy | Ser | Editi | SSC Item |
| 10                             | 1000020                        | Service Operation and Maintenance | 2           | EA | 130.00      | INR  |     | 0     |          |
| 20                             |                                |                                   | 0.000       |    | 0.00        | INR  |     | 0     |          |

| = Entry Sneet Edit Goto                                                                                                    | Environment System                                                                                                    | n <u>H</u> elp                                                       |               |             |                       |  |  |  |
|----------------------------------------------------------------------------------------------------|----------------------------------------------------------------------------------------------------|----------------------------------------------------------------------|---------------|-------------|-----------------------|--|--|--|
| <ul> <li>The second second</li></ul> | ] « 📙   🗟 🚫 🔜                                                                                                    | i 🖶 🖞 👘 🛤 🎝 🎝 🎝 🗐 🗖                                                  | 2   🕜 💻       |             |                       |  |  |  |
| 🔁 📜 100000272 Create Entry Sheet                                                                                                    |                                                                                                    |                                                                      |               |             |                       |  |  |  |
| Cother Purchase Order 🛛 🕄 🖗                                                                                                    | 🆻 🗅 पि 阿 🔒 🥭 i                                                                                                    | <u></u>                                                              |               |             |                       |  |  |  |
| Entry Sheet                                                                                                    | 000000272                                                                                                    | 💓 🔿 No acceptance                                                    |               | Returns Inc | dicator               |  |  |  |
| For Purchase Order 4                                                                                                    | 500000069 10                                                                                                    | <del>&amp;</del>                                                     |               |             |                       |  |  |  |
| Short Text Se                                                                                                    | ervice for calibration                                                                                                    |                                                                      |               |             |                       |  |  |  |
|                                                                                                    |                                                                                                    | J                                                                    |               |             |                       |  |  |  |
| Basic Data Accept. Data Net Value Incl. Tax                                                                                                    | Vals Long Txt H                                                                                                    | listory                                                              |               |             |                       |  |  |  |
| Basic Data Accept. Data<br>Net Value Incl. Tax<br>Total Value                                                                                                    | Vals Long Txt H<br>306.80<br>260.00                                                                                                    | listory<br>INR<br>INR                                                |               |             |                       |  |  |  |
| Basic Data Accept. Data<br>Net Value Incl. Tax<br>Total Value<br>Unplanned Portion                                                                                                    | Vals Long Txt H<br>306.80<br>260.00<br>0.00                                                                                                    | listory<br>INR<br>INR<br>INR                                         |               |             |                       |  |  |  |
| Basic Data Accept. Data<br>Net Value Incl. Tax<br>Total Value<br>Unplanned Portion<br>Portion w/o Contract                                                                                                    | Vals Long Txt H<br>306.80<br>260.00<br>0.00<br>0.00                                                                                                    | listory<br>INR<br>INR<br>INR<br>INR                                  |               |             |                       |  |  |  |
| Basic Data Accept. Data<br>Net Value Incl. Tax<br>Total Value<br>Unplanned Portion<br>Portion w/o Contract                                                                                                    | Vals         Long Txt         H           306.80         260.00           0.00         0.00                                                                                     | listory<br>INR<br>INR<br>INR<br>INR                                  |               |             |                       |  |  |  |
| Basic Data Accept. Data Net Value Incl. Tax Total Value Unplanned Portion Portion w/o Contract Line D P C                                                                                                    | Vals         Long Txt         H           306.80         260.00           0.00         0.00           0.00         0.00           0.00         0.00                             | listory INR INR INR INR Short Text                                   | Quantity      | Un          | Gross Price           |  |  |  |
| Basic Data Accept. Data Net Value Incl. Tax Total Value Unplanned Portion Portion w/o Contract Line D P C 10 0 0 0 0 0 0 0 0 0 0 0 0 0 0 0 0 0 0                                                                                                     | Vals         Long Txt         H           306.80         260.00           0.00         0.00           0.00         0.00           0.00         0.00           0.00         0.00 | listory INR INR INR INR Short Text Service Operation and Maintenance | Quantity<br>2 | Un<br>EA    | Gross Price<br>130.00 |  |  |  |

| Step | Action                                                |
|------|-------------------------------------------------------|
| (1)  | Short text field is filled out                        |
| (2)  | Click on select Services.                             |
| (3)  | Click on                                              |
| (4)  | Select service line item then Click on adopt Services |
| (4)  | Click Release 🌌.                                      |

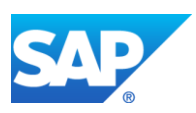

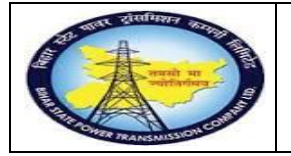

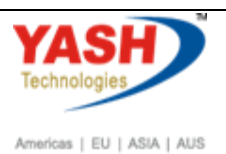

## **1.1.32.** Enter Release Code

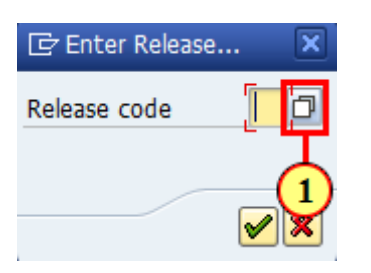

| Step | Action                                                                      |
|------|-----------------------------------------------------------------------------|
| (1)  | Clicking Input Help Release code 🗖 opens a dropdown list with valid values. |

## **1.1.33.** Release code (1) 3 Entries found

| G    | Release code (1) | ) 1 Entry found | x X |
|------|------------------|-----------------|-----|
|      | Restrictions     |                 |     |
|      |                  | $\nabla$        |     |
|      | 区代除了             | • 🖗 🖨 🗸         |     |
| Grp  | Code Descript    | ion             |     |
| BS I | FA SR ENT F      | INAL APPROVE    |     |
|      |                  |                 |     |

| Step | Action                  |
|------|-------------------------|
| (1)  | Select release codes FA |

# 1.1.34. Create Entry Sheet

| -                                                                                                    |                                          |
|----------------------------------------------------------------------------------------------------|------------------------------------------|
| ∃ E <u>n</u> try Sheet <u>E</u> dit <u>G</u> oto                                                                                                    | En <u>v</u> ironment System <u>H</u> elp |
| <ul> <li>Image: A start of the start of the start of</li></ul> | - ] « 🔚 🧟 🚱 🖨 🛗 🎁 🏥 🏝 🏝 🏹 🔽 I 🎯 💻        |
| <b>100000027</b>                                                                                                    | 2 Create Entry Sheet                     |
| 🗂 Other Purchase Order 🛛 😜                                                                                                    | 69 🗅 🗂 🗂                                 |
| Entry Sheet                                                                                                    | 100000272 Will be accepted               |
| For Purchase Order                                                                                                    | 450000069 10 60                          |
| Short Text                                                                                                    | Service for calibration                  |
| Basic Data Accept. Data                                                                                                    | Vals Long Txt History                    |
|                                                                                                    |                                          |
| Net Value Incl. Tax                                                                                                    | 306.80 INR                               |
| Total Value                                                                                                    | 260.00 INR                               |
| Unplanned Portion                                                                                                    | 0.00 INR                                 |
|                                                                                                    |                                          |

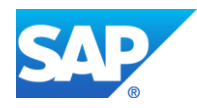

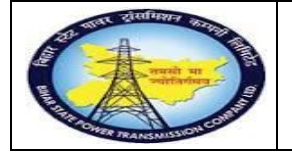

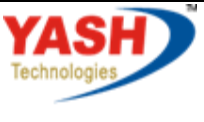

Americas | EU | ASIA | AUS

| Step | Action                                  |
|------|-----------------------------------------|
| (1)  | Click Save 🖳.You can also press Ctrl+S. |

# **1.1.35.** Display Entry Sheet

| Entry Sheet Edit Go                                                                                                    | to En <u>v</u> ironment System                                                                                                    | n <u>H</u> elp                                                       |               |  |  |  |
|----------------------------------------------------------------------------------------------------|----------------------------------------------------------------------------------------------------|----------------------------------------------------------------------|---------------|--|--|--|
| Ø                                                                                                    | 💌 🗶 🔛 🖉 💌                                                                                                    | i 🖶 🖞 👘 i 🎗 🎝 🎝 🎝 🕽 🗖                                                |               |  |  |  |
| 1000002                                                                                                    | 2 Display Entry S                                                                                                    | Sheet                                                                |               |  |  |  |
| Cther Purchase Order                                                                                                    | i 💖 🗋 🗖                                                                                                    |                                                                      |               |  |  |  |
| Entry Sheet                                                                                                    | 100000272                                                                                                    |                                                                      |               |  |  |  |
| For Purchase Order                                                                                                    | 450000069 10                                                                                                    | &r                                                                   |               |  |  |  |
| Short Text Service for calibration                                                                                       |                                                                                                    |                                                                      |               |  |  |  |
| Short Text                                                                                                    | Service for calibration                                                                                                    | Hadama d                                                             |               |  |  |  |
| Short Text<br>Basic Data Accept. Data                                                                                    | Service for calibration                                                                                                    | listory                                                              |               |  |  |  |
| Short Text<br>Basic Data Accept. Data<br>Net Value Incl. Tax<br>Total Value                                              | Service for calibration<br>Vals Long Txt H<br>306.80<br>260.00                                                                                                    | listory<br>INR<br>INR                                                |               |  |  |  |
| Short Text<br>Basic Data Accept. Data<br>Net Value Incl. Tax<br>Total Value<br>Unplanned Portion                         | Service for calibration           A         Vals         Long Txt         H           306.80         260.00         0.00                                                                                                    | listory<br>INR<br>INR<br>INR                                         |               |  |  |  |
| Short Text<br>Basic Data Accept. Data<br>Net Value Incl. Tax<br>Total Value<br>Unplanned Portion<br>Portion w/o Contract | Service for calibration           Vals         Long Txt         H           306.80         260.00         0.00           0.00         0.00         0.00                                                                                             | listory<br>INR<br>INR<br>INR<br>INR                                  |               |  |  |  |
| Short Text<br>Basic Data Accept. Data<br>Net Value Incl. Tax<br>Total Value<br>Unplanned Portion<br>Portion w/o Contract | Service for calibration           Vals         Long Txt         H           306.80         260.00           0.00         0.00                                                                                                    | listory<br>INR<br>INR<br>INR<br>INR                                  |               |  |  |  |
| Short Text Basic Data Accept. Data Net Value Incl. Tax Total Value Unplanned Portion Portion w/o Contract Line D P       | Service for calibration       a     Vals     Long Txt       306.80       260.00       0.00       0.00       0.00                                                                                                    | listory<br>INR<br>INR<br>INR<br>INR<br>Short Text                    | Quantity      |  |  |  |
| Short Text Basic Data Accept. Data Net Value Incl. Tax Total Value Unplanned Portion Portion w/o Contract Line D P 10    | Service for calibration           a         Vals         Long Txt         H           306.80         260.00         0.00           0.00         0.00         0.00           0.00         0.00         0.00           0.00         0.00         0.00 | listory INR INR INR INR Short Text Service Operation and Maintenance | Quantity<br>2 |  |  |  |

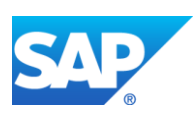

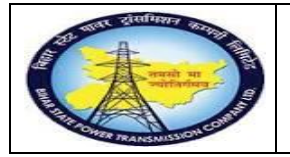

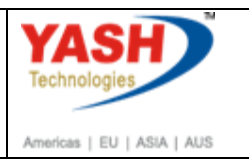

## 1.1.36. Gate Pass

<u>Note:</u>After receving the tested equipment-material from vendor, GSS user will update in Gate pass receving quantity.

| her Purchas                                    | $\mathbf{\circ}$             |                                  |                                                                     |                                                                                                    |                                                                   |                                                       |             |                                                                                  |     |   |
|------------------------------------------------|------------------------------|----------------------------------|---------------------------------------------------------------------|----------------------------------------------------------------------------------------------------|-------------------------------------------------------------------|-------------------------------------------------------|-------------|----------------------------------------------------------------------------------|-----|---|
|                                                | e Order 🛛 😵 🗋                | li i                             |                                                                     |                                                                                                    |                                                                   |                                                       |             |                                                                                  |     |   |
| ntry Sheet                                     | 100000440                    | 000                              | Accepted                                                            |                                                                                                    | D F                                                               | Returns Inc                                           | dicator     |                                                                                  |     |   |
| or Purchase                                    | Order 4600000164             | 10 %                             |                                                                     |                                                                                                    |                                                                   |                                                       |             |                                                                                  |     |   |
| hort Text                                      | meter calibra                | tion(external)                   |                                                                     |                                                                                                    |                                                                   |                                                       |             |                                                                                  |     |   |
|                                                |                              |                                  |                                                                     |                                                                                                    |                                                                   |                                                       |             |                                                                                  |     |   |
| Basic Da                                       | ta Accept. Data              | Vals Long Txt                    | History                                                             |                                                                                                    |                                                                   |                                                       |             |                                                                                  |     |   |
|                                                |                              |                                  |                                                                     |                                                                                                    |                                                                   |                                                       |             |                                                                                  |     |   |
| Acct Assgt                                     | Cat. Order                   | •                                |                                                                     |                                                                                                    |                                                                   |                                                       |             |                                                                                  |     |   |
| External Nu                                    | mber                         |                                  | Price Ref.                                                          | 03.03                                                                                                    | .2016                                                             |                                                       |             |                                                                                  |     |   |
| Service                                        | Loc.                         |                                  | PRsp. Intern.                                                       |                                                                                                    |                                                                   |                                                       |             |                                                                                  |     |   |
| Period                                         |                              | -                                | PRsp. Extern.                                                       |                                                                                                    |                                                                   |                                                       |             |                                                                                  |     |   |
|                                                |                              |                                  |                                                                     |                                                                                                    |                                                                   |                                                       |             |                                                                                  |     |   |
|                                                |                              |                                  |                                                                     |                                                                                                    |                                                                   |                                                       |             |                                                                                  |     |   |
|                                                |                              |                                  |                                                                     |                                                                                                    |                                                                   |                                                       |             |                                                                                  |     |   |
| Line                                           | D. U Service No.             | Short Text                       | Quantity                                                            | Un (                                                                                                    | Gross Price                                                       | Crcy                                                  | Cost Center | S Net Value                                                                      | S L |   |
| Line                                           | D U Service No.              | Short Text<br>Electrical Service | Quantity                                                            | Un (<br>EA 1                                                                                                | Gross Price                                                       | Crcy                                                  | Cost Center | S Net Value<br>10,000.00                                                         | S L |   |
| Line<br>10<br>20                               | D U Service No.              | Short Text<br>Electrical Service | Quantity<br>1<br>0.000                                              | Un C                                                                                                    | Gross Price<br>10,000.00                                          | Crcy<br>INR<br>INR                                    | Cost Center | S Net Value<br>10,000.00<br>0.00                                                 | S L |   |
| Line<br>10<br>20<br>30                         | D U Service No.              | Short Text<br>Electrical Service | Quantity<br>1<br>0.000<br>0.000                                     | Un C<br>EA 1                                                                                                | Gross Price<br>10,000.00<br>0.00                                  | Crcy<br>INR<br>INR<br>INR                             | Cost Center | S Net Value<br>10,000.00<br>0.00<br>0.00                                         | S L |   |
| Line<br>10<br>20<br>30<br>40                   | D U Service No.              | Short Text<br>Electrical Service | Quantity<br>1<br>0.000<br>0.000<br>0.000                            | Un C                                                                                                    | Gross Price<br>10,000.00<br>0.00<br>0.00                          | Crcy<br>INR<br>INR<br>INR<br>INR                      | Cost Center | S Net Value<br>10,000.00<br>0.00<br>0.00<br>0.00                                 | S L |   |
| Line<br>10<br>20<br>30<br>40<br>50             | D., U Service No.            | Short Text<br>Electrical Service | Quantity<br>1<br>0.000<br>0.000<br>0.000<br>0.000                   | Un (<br>EA 1<br>c                                                                                           | Gross Price<br>10,000.00<br>0.00<br>0.00<br>0.00                  | Crcy<br>INR<br>INR<br>INR<br>INR<br>INR<br>INR        | Cost Center | S Net Value<br>10,000.00<br>0.00<br>0.00<br>0.00<br>0.00                         | S L |   |
| Line<br>10<br>20<br>30<br>40<br>50<br>60       | D., U Service No.<br>1000010 | Short Text<br>Electrical Service | Quantity<br>1<br>0.000<br>0.000<br>0.000<br>0.000<br>0.000<br>0.000 | Un C<br>EA 1<br>C<br>C<br>C<br>C<br>C<br>C<br>C<br>C<br>C<br>C<br>C<br>C<br>C<br>C<br>C<br>C<br>C<br>C<br>C | Gross Price<br>.0,000.00<br>.00<br>.00<br>.00<br>.00<br>.00<br>.0 | Crcy<br>INR<br>INR<br>INR<br>INR<br>INR<br>INR<br>INR | Cost Center | S Net Value<br>10,000.00<br>0.00<br>0.00<br>0.00<br>0.00<br>0.00                 | S L |   |
| Line<br>10<br>20<br>30<br>40<br>50<br>60<br>70 | D. U Service No.             | Short Text<br>Electrical Service | QuantRy 1 0.000 0.000 0.000 0.000 0.000 0.000 0.000 0.000 0.000     | Un (<br>EA 1<br>0<br>0<br>0<br>0<br>0<br>0<br>0<br>0<br>0<br>0<br>0<br>0<br>0<br>0<br>0<br>0<br>0<br>0<br>0 | Gross Price<br>0,000.00<br>0.00<br>0.00<br>0.00<br>0.00<br>0.00   | Crcy<br>INR<br>INR<br>INR<br>INR<br>INR<br>INR<br>INR | Cost Center | S Net Value<br>10,000.00<br>0.00<br>0.00<br>0.00<br>0.00<br>0.00<br>0.00<br>0.00 | S L | : |

| Step | Action                                           |
|------|--------------------------------------------------|
| (1)  | /nzmmgp01 is now entered in the Transaction box. |
| (2)  | Click Enter 🥙.                                   |

## 1.1.37. Gate Pass

| EP program Edit Goto System Help                               |     |                              |
|----------------------------------------------------------------|-----|------------------------------|
|                                                                |     |                              |
| Gate Pass                                                      |     |                              |
|                                                                |     |                              |
| 2<br>0 Otato PasaChange<br>Gate PasaPeport<br>Gate PasaPintout |     |                              |
|                                                                |     |                              |
|                                                                |     |                              |
|                                                                |     |                              |
|                                                                |     |                              |
|                                                                |     |                              |
|                                                                | SAP | DE1 (1) 110 👻 rypnsapde1 INS |

| Step | Action                                  |
|------|-----------------------------------------|
| (1)  | Click Gate PassCreate • Gate PassCreate |
| (2)  | Click Execute 🕒.You can also press F8.  |

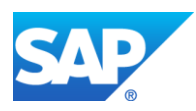

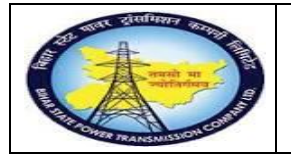

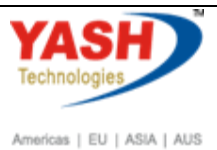

## 1.1.38. Gatepass

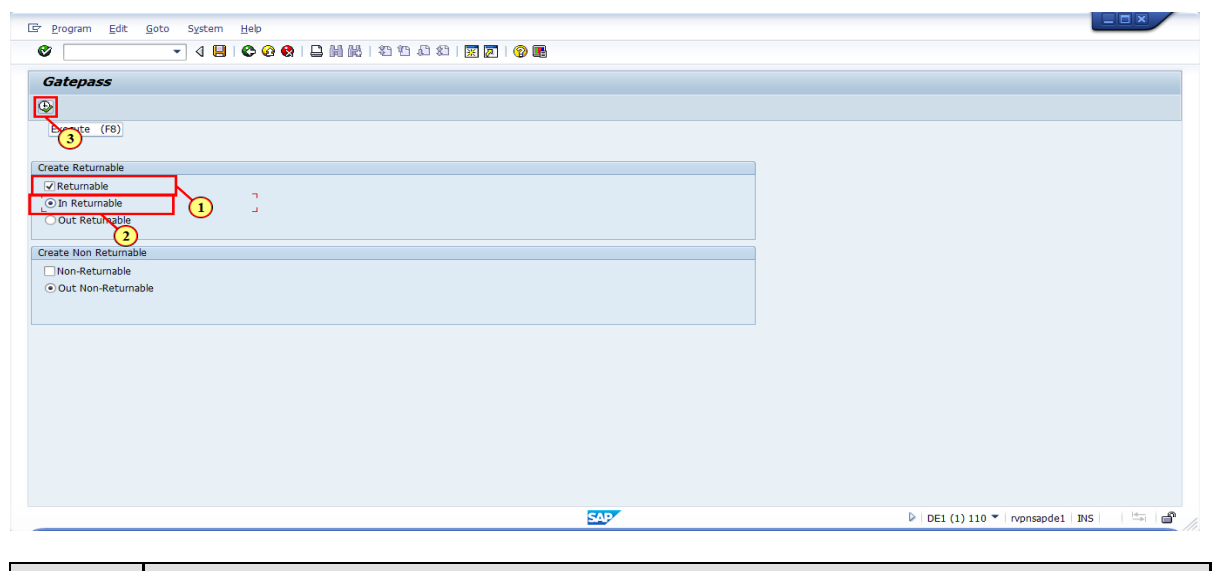

| Step | Action                                                   |
|------|----------------------------------------------------------|
| (1)  | Select Returnable                                        |
| (2)  | Select In Returnable                                     |
| (3)  | Click Execute <sup>(1)</sup> .<br>You can also press F8. |

## **1.1.39.** Gate Pass Returnable

|                     | urnahle surv 6 uns,  |                           |                      | •••         |     |                |           |                         |
|---------------------|----------------------|---------------------------|----------------------|-------------|-----|----------------|-----------|-------------------------|
|                     |                      |                           |                      |             |     |                |           |                         |
| ate Pass Details    |                      | Reference Details         |                      |             |     | Receiver Deta  | ails      |                         |
| ate Pass Ref        | 11001000150110       | Material Doc.<br>Plant 11 | 00 TCC-I, JAIPUR     |             |     | Vendor<br>Name |           |                         |
| Gate In/Out         | IN I                 | Stor. Location 10         | 00                   |             |     | Plant          | 1100      | CC-I, JAIPUR            |
| Gate Out Date       | 03.03.2016           | 13                        | 2 KV GSS MNIT , JAIF | PUR         |     | Stor. Location | n 1000    | (4)                     |
| Gate Out Time       | 14:39:46             |                           |                      |             |     |                | 132 K     | V GSS MNIT , JAIPUR     |
| Gate In Date        | 03.03.2016           |                           |                      |             |     | Address        | <u> </u>  |                         |
| Gate In Time        | 15:08:44             | Vendor Chal No & Dt       |                      |             |     |                |           |                         |
| Gate pass return Dt | 04.03.2016           | Transporter Name          | SAP                  | -           |     |                |           |                         |
| Created By          | SAP                  | Vehicle no                | 1234                 | ]           |     |                |           |                         |
| Status              | OUT                  | Received By               | RVPN                 |             |     |                |           |                         |
|                     |                      | Designation               |                      | ]           |     |                |           |                         |
| Material No         | Material Description |                           | Quantity OUT         | Ouantity IN | UOM | No Of Pack     | Line Text | TRemarks                |
| 100000001           | Energy meter         |                           | 1.000                | 1.000       | NOS |                |           | for calibration purpose |
|                     |                      |                           |                      |             |     |                |           | •                       |
|                     |                      |                           |                      | (3)         |     |                |           |                         |
|                     |                      |                           |                      |             |     |                |           |                         |
|                     |                      |                           |                      |             |     |                |           |                         |
|                     |                      |                           |                      |             |     |                |           |                         |
|                     |                      |                           |                      |             |     |                |           |                         |
|                     |                      |                           |                      |             |     |                |           |                         |
|                     |                      |                           |                      |             |     |                |           |                         |

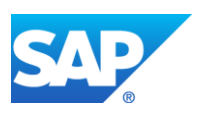

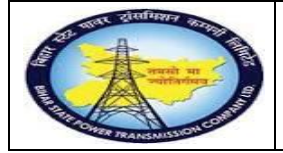

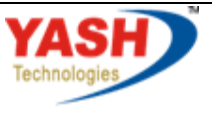

Americas | EU | ASIA | AUS

| Step | Action                                    |
|------|-------------------------------------------|
| (1)  | Provide Gate Pass number ref w.r.t plant. |
| (2)  | Click enter                               |
| (3)  | Enter the recevingQuantity                |
| (4)  | Provide Plant                             |
| (5)  | Provide Storage location                  |
| (6)  | Click Save 🖳                              |

# 1.1.40. Gatepass

| <u>Program Edit G</u> oto System <u>H</u> elp |                     |  |
|-----------------------------------------------|---------------------|--|
| ୪ 🕞 ଏ 🖬 । ଦେ 🐼 😫 🔝 Million କଥା ଥିଲା           | 1 1 4 4 1 📰 💌 I 😗 📑 |  |
| Gatepass                                      |                     |  |
| Φ                                             |                     |  |
|                                               |                     |  |
|                                               |                     |  |
| Jreate Returnable                             |                     |  |
| A la Returnable                               |                     |  |
| Out Returnable                                |                     |  |
|                                               |                     |  |
| Create Non Returnable                         |                     |  |
| Non-Returnable                                |                     |  |
| O Out Non-Returnable                          |                     |  |
|                                               |                     |  |
|                                               |                     |  |
|                                               |                     |  |
|                                               |                     |  |
|                                               |                     |  |
|                                               |                     |  |
|                                               |                     |  |
|                                               |                     |  |
|                                               |                     |  |
|                                               |                     |  |

# 1.1.41. Complete Calibration Order

|                  | Logistics $\rightarrow$ Plant Maintenance $\rightarrow$ | Maintenance |
|------------------|---------------------------------------------------------|-------------|
| SAP Menu         | processing $\rightarrow$ Order $\rightarrow$ Change     |             |
| Transaction code | IW32                                                    |             |

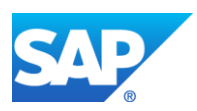

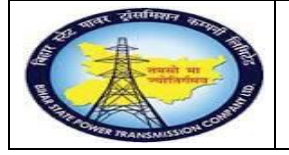

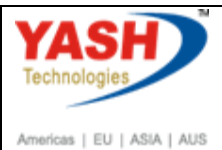

Cite brownike

Cite Remarkie

Cite Remarkie

Cite Remarkie

Cite Remarkie

Cite Remarkie

Cite Remarkie

Cite Remarkie

Cite Remarkie

Cite Remarkie

Cite Remarkie

Cite Remarkie

Cite Remarkie

Cite Remarkie

Cite Remarkie

Cite Remarkie

Cite Remarkie

Cite Remarkie

Cite Remarkie

Cite Remarkie

Cite Remarkie

Cite Remarkie

Cite Remarkie

Cite Remarkie

Cite Remarkie

Cite Remarkie

Cite Remarkie

Cite Remarkie

Cite Remarkie

Cite Remarkie

Cite Remarkie

Cite Remarkie

Cite Remarkie

Cite Remarkie

Cite Remarkie

Cite Remarkie

Cite Remarkie

Cite Remarkie

Cite Remarkie

Cite Remarkie

Cite Remarkie

Cite Remarkie

Cite Remarkie

Cite Remarkie

Cite Remarkie

Cite Remar

#### 1.1.42. Change Order: Initial Screen

| C Order Edit  | <u>G</u> oto I | Extr <u>a</u> s Er | n <u>v</u> ironment | System          | <u>H</u> elp |         |               |
|---------------|----------------|--------------------|---------------------|-----------------|--------------|---------|---------------|
|               |                | ▼ « [              | 🕷 🤆                 | n 🖨 I 😞 🕅       | 1 (N) (N)    | 995     | )   🜄 💽   🕜 🖳 |
| Change Or     | rder: Ini      | tial Scr           | een                 |                 |              |         |               |
| Header data O | perations C    | omponents          | Costs               | Additional data | Planning     | Control | \$            |
|               |                |                    |                     |                 |              |         |               |
| Order         |                | 500022             | 2                   | ð               |              |         |               |
|               |                |                    |                     |                 |              |         |               |
| Order         |                | 500022             | 2                   | D               |              |         |               |

| Step | Action          |
|------|-----------------|
| (1)  | Enter Order no. |
| (2)  | Click Enter 🥙.  |

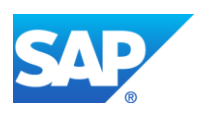

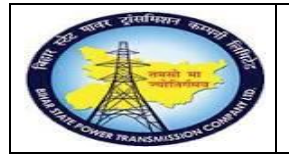

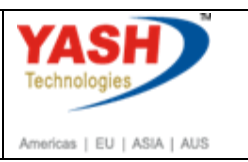

## 1.1.43. Change Calibration order 500000122: Central Header

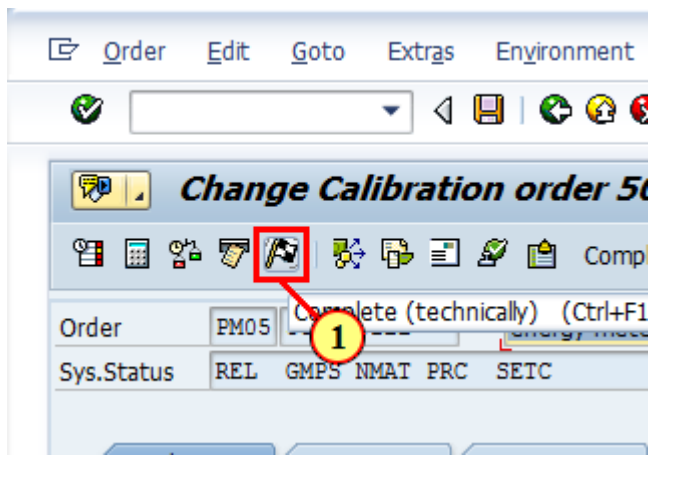

| Step | Action                                        |
|------|-----------------------------------------------|
| (1)  | Click Complete 🔊.You can also press Ctrl+F12. |

## 1.1.44. Complete

| Complete                                         | <u>(</u> )                           | ٢. |
|--------------------------------------------------|--------------------------------------|----|
| Reference date<br>Reference time<br>√Complete nc | e 07.03.2019<br>14:19:35<br>btifctns |    |
| Notification                                     |                                      |    |
| Malfnctr                                         | n data Damage Notif. dates           |    |
| Malf.Start<br>MalfEnd                            | 07.03.2019 12:01:28<br>00:00:00      |    |
|                                                  |                                      |    |
|                                                  | Usage list 🗶                         |    |
|                                                  |                                      |    |
| Step                                             | Action                               |    |

| 1   |                                            |
|-----|--------------------------------------------|
| (1) | Click Continue 🗹.You can also press Enter. |

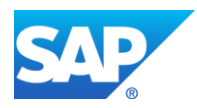

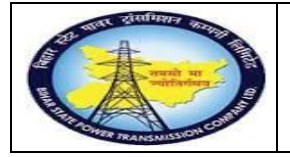

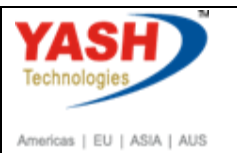

## 1.1.45. Actual Settlement: Order

<u>Note:</u>Settlement is used to settle the cost from maintenance Order to Respective GSS Cost center

| SAP Menu         | LogisticsPlant Maintenance $\rightarrow$ Maintenance processingCompletion $\rightarrow$ Individual ProcessingSettle |
|------------------|----------------------------------------------------------------------------------------------------|
| Transaction code | KO88                                                                                                    |

| Order Edit Goto Extras Environment System Help                     |              |                                      |
|--------------------------------------------------------------------|--------------|--------------------------------------|
| 2 /nk088 🔹 🔽 🛛 🖃 🛠 🐼 🚱 🔛 🖬 🛍 🖏 🖏 🖓                                 |              |                                      |
| Change Ord 1 Initial Screen                                        |              |                                      |
| Header data Operations Components Costs Additional data Planning C | ontrol 🛛 🕏 🖗 |                                      |
|                                                                    |              |                                      |
|                                                                    |              |                                      |
| Order 500000122                                                    |              |                                      |
|                                                                    |              |                                      |
|                                                                    |              |                                      |
|                                                                    |              |                                      |
|                                                                    |              |                                      |
|                                                                    |              |                                      |
|                                                                    |              |                                      |
|                                                                    |              |                                      |
|                                                                    |              |                                      |
|                                                                    |              |                                      |
|                                                                    |              |                                      |
|                                                                    |              |                                      |
|                                                                    |              |                                      |
|                                                                    |              |                                      |
|                                                                    |              |                                      |
| Order saved with number 500000122                                  | SAP          | DE1 (1) 110 T rvpnsapde1 INS III (1) |

| Step | Action         |
|------|----------------|
| (1)  | Enter /nKO88   |
| (2)  | Click Enter 🕙. |

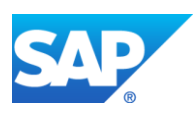

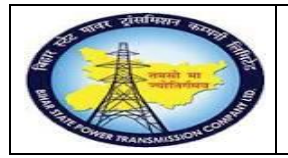

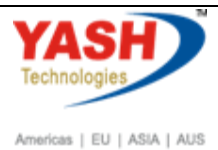

1.1.46. Actual Settlement: Order

| 🖻 <u>S</u> ettlement <u>E</u> dit | <u>G</u> oto Extr <u>a</u> s En <u>v</u> ironment S <u>v</u> stem <u>H</u> elp |
|-----------------------------------|--------------------------------------------------------------------------------|
| Ø                                 | ▼ 4 🔲   🛠 🚱 😫   🖴 🛗 🔛   巻 竹 印 印 第 🖉   🖗 🛛                                      |
| Actual Settler                    | nent: Order                                                                    |
| Settlement Rule                   |                                                                                |
| 2 (F8)                            |                                                                                |
| Controlling Area                  | 1000                                                                           |
| Order                             | 500000122                                                                      |
| Parameters                        |                                                                                |
| Settlement period                 | 11 Posting period 11                                                           |
| Fiscal Year                       | 2015 Asset Value Date                                                          |
| Processing type                   | Automatic                                                                      |
| Processing Options                |                                                                                |
| ✓ Test Run                        |                                                                                |
| Check trans. data                 |                                                                                |
|                                   |                                                                                |

| Step | Action                                                  |
|------|---------------------------------------------------------|
| (1)  | Enter Settlement period, Posting period and Fiscal year |
| (2)  | Click Execute 🖾.                                        |

## 1.1.47. Actual Settlement: Order Basic list

| 7 List Edit <u>G</u> oto <u>S</u> ettings | Extras Environment Syst | em <u>H</u> elp          |          |                              |
|-------------------------------------------|-------------------------|--------------------------|----------|------------------------------|
| Ø 🔽 🔹 🔹                                   |                         | 8 19 A 21 🛒 🗖 🔞 🖪        |          |                              |
| - e:a ·                                   | ~~                      |                          |          |                              |
| Actual Settlement: Ord                    | ler Basi 2)st           |                          |          |                              |
| 🛅 🗓                                       |                         |                          |          |                              |
|                                           |                         |                          |          |                              |
| Selection                                 |                         |                          |          |                              |
| Selection Parameters                      | Value                   | Name                     |          |                              |
| Order                                     | 500000122               | energy meter calibration |          |                              |
| Period                                    | 011                     |                          |          |                              |
| Posting period                            | 011                     |                          |          |                              |
| Fiscal Year                               | 2015                    |                          |          |                              |
| Processing type                           | 1                       | Automatic                |          |                              |
| Posting Date                              | 29.02.2016              |                          | *        |                              |
| Controling Area                           | 1000                    | RVPN Group of Company    |          |                              |
|                                           |                         |                          |          |                              |
| Processing Options                        |                         |                          |          |                              |
| Selection Parameters                      | Value                   |                          |          |                              |
| Execution type                            | Settlement exec         | uted                     | *        |                              |
| Processing mode                           | Test run                |                          | <b>v</b> |                              |
| Processing completed with no error        | ors                     |                          |          |                              |
| Statistics                                |                         | 20                       |          |                              |
|                                           | E Number                |                          |          |                              |
| Settlement everyted                       | 2 Number                |                          |          |                              |
| No change                                 | 1                       |                          |          |                              |
| Not relevant                              |                         |                          |          |                              |
| Inconsecutor status                       |                         |                          |          |                              |
| Error                                     |                         |                          | <b>^</b> |                              |
| Elloi                                     |                         |                          | Ŧ        |                              |
|                                           |                         |                          | SAP      | DE1 (1) 110 V prosende1 INS  |
|                                           |                         |                          |          | - Der (1) 110 Typisapuer 143 |

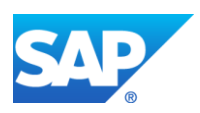

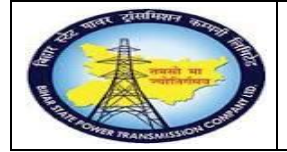

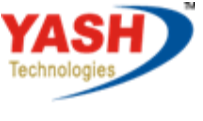

Americas | EU | ASIA | AUS

| Step | Action                   |
|------|--------------------------|
| (1)  | The field is filled out. |
| (2)  | Click BACK               |

## 1.1.48. Actual Settlement: Order

|                         | 8   🗅             10 10 10 10 10    10 10 10 10 10 10 10 10 10 10 10 10 10 |                              |
|-------------------------|----------------------------------------------------------------------------|------------------------------|
| ctual Settlement: Order |                                                                            |                              |
| Settlement Rule         |                                                                            |                              |
| 2                       |                                                                            |                              |
| troling Area 1000       |                                                                            |                              |
| er 500000122            |                                                                            |                              |
| ameters                 |                                                                            |                              |
| tlement period 11       | Posting period 11                                                          |                              |
| al Year 2015            | Asset Value Date                                                           |                              |
| cessing type Automatic  |                                                                            |                              |
| cessing Options         |                                                                            |                              |
| Test Run                |                                                                            |                              |
| sheck trans. data       |                                                                            |                              |
| $\odot$                 |                                                                            |                              |
|                         |                                                                            |                              |
|                         |                                                                            |                              |
|                         |                                                                            |                              |
|                         |                                                                            |                              |
|                         |                                                                            |                              |
|                         |                                                                            |                              |
|                         | SAD                                                                        | DE1 (1) 110 🔻 rypnsapde1 INS |

| Step | Action                         |
|------|--------------------------------|
| (1)  | Test Run check box is cleared. |
| (2)  | Click Execute                  |

## 1.1.49. Actual Settlement: Order Basic list

| r List Edit Goto Settings              | Extras Environment Syste  | m Help                                          |                                       |                                |
|----------------------------------------|---------------------------|-------------------------------------------------|---------------------------------------|--------------------------------|
| Ø - 41                                 |                           | 80 10 40 10 10 10 10 10 10 10 10 10 10 10 10 10 |                                       |                                |
| Ad 2)   Settlement: Orde               | er Basic list             |                                                 |                                       |                                |
|                                        |                           |                                                 |                                       |                                |
|                                        |                           |                                                 |                                       |                                |
| Selection                              |                           |                                                 |                                       |                                |
| Selection Parameters                   | Value                     | Name                                            |                                       |                                |
| Order                                  | 500000122                 | energy meter calibration                        |                                       |                                |
| Period                                 | 011                       |                                                 |                                       |                                |
| Posting period                         | 011                       |                                                 |                                       |                                |
| Fiscal Year                            | 2015                      |                                                 |                                       |                                |
| Processing type                        | 1                         | Automatic                                       |                                       |                                |
| Posting Date                           | 29.02.2016                |                                                 |                                       |                                |
| Controling Area                        | 1000                      | RVPN Group of Company                           |                                       |                                |
| Selection Parameters<br>Execution type | Value<br>Settlement execu | ted                                             | -                                     |                                |
| Processing mode                        | Update run                |                                                 | · · · · · · · · · · · · · · · · · · · |                                |
| Processing completed with no errors    | 3                         |                                                 |                                       |                                |
| Statistics                             |                           |                                                 |                                       |                                |
| Processing category                    | Σ Number                  | $\smile$                                        |                                       |                                |
| Settlement executed                    | 1                         |                                                 |                                       |                                |
| No change                              |                           |                                                 |                                       |                                |
| Not relevant                           |                           |                                                 |                                       |                                |
| Inappropriate status                   |                           |                                                 |                                       |                                |
| Error                                  |                           |                                                 | Ψ                                     |                                |
|                                        |                           |                                                 | SAD                                   | DE1 (1) 110 T prograde1 INS    |
|                                        |                           |                                                 | ET.N.                                 | v DEI (1) 110 + rvphsapdel INS |

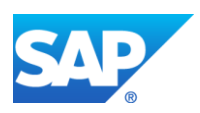

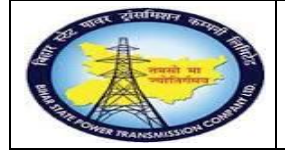

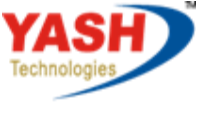

Americas | EU | ASIA | AUS

| Step | Action                               |
|------|--------------------------------------|
| (1)  | Processing completed with no errors. |
| (2)  | Click Execute                        |

#### **1.1.50.** Close the Calibration Order.

| SAP Menu         | Logistics → Plant Maintenance→<br>processingOrder →Change | Maintenance |
|------------------|-----------------------------------------------------------|-------------|
| Transaction code | IW32                                                      |             |

| 🖙 <u>S</u> ettlement     | <u>E</u> dit | <u>G</u> oto | Extr <u>a</u> s | En <u>v</u> ironment | S <u>y</u> stem | <u>H</u> elp |          |     |
|--------------------------|--------------|--------------|-----------------|----------------------|-----------------|--------------|----------|-----|
| /niw32                   |              | -            | 4 🔳 🗆           | 😋 🚱 🚷 I 🖴            |                 | 20 O O       | 81   💥 🏹 | 🕜 🖪 |
| A 2 I Settle 1 nt: Order |              |              |                 |                      |                 |              |          |     |
| Settlement               | Rule         |              |                 |                      |                 |              |          |     |
|                          |              |              |                 |                      |                 |              |          |     |
|                          |              | 1000         |                 |                      |                 |              |          |     |
|                          |              |              |                 |                      |                 |              |          |     |

| Step | Action         |
|------|----------------|
| (1)  | Enter IW32     |
| (2)  | Click Enter 🥙. |

## 1.1.51. Change Order: Initial Screen

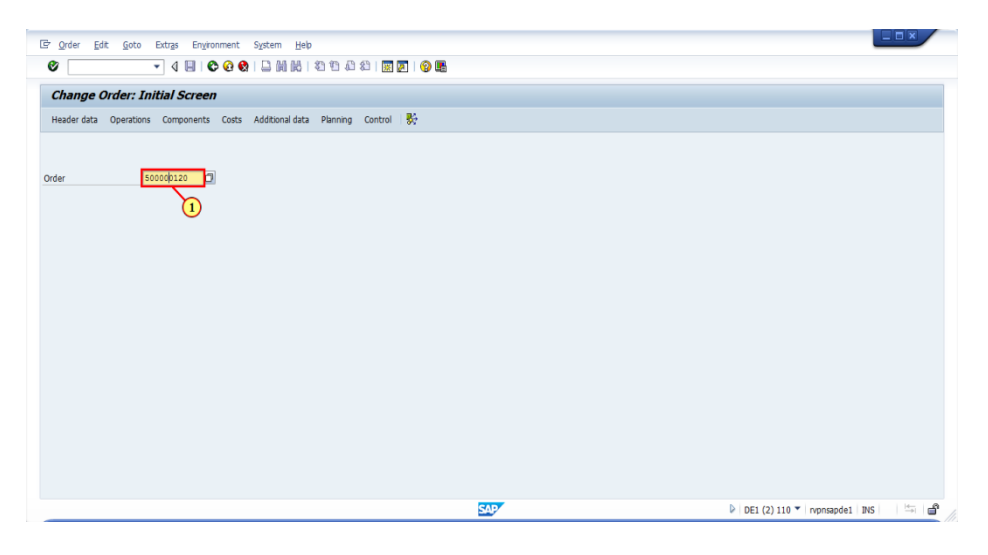

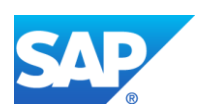

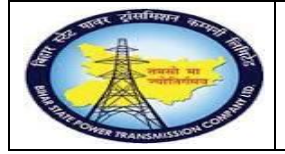

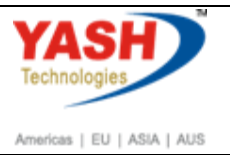

| Step | Action                              |
|------|-------------------------------------|
| (1)  | Enter Order number and press Enter. |

# 1.1.52. Change Calibration order 500000122: Central Header

| ⊡ <u>O</u> rder | <u>E</u> dit <u>G</u> oto | Extr <u>a</u> s | En <u>v</u> ironment | S <u>y</u> stem | H  |
|-----------------|---------------------------|-----------------|----------------------|-----------------|----|
| Ø               |                           | • 4 (           | 🗄   😋 🙆 🌘            | R 🗆 🛛           | K  |
| <b>®</b>  _ (   | Change Ca                 | libratio        | on order 5           | 0000012         | 22 |
| 7   😽           | 🔂 🗄 🖉 🖆                   | Complet         | te (business)        | 1               |    |
|                 | The second second         |                 |                      | e (husiness)    |    |
| Order           | PM05 0000                 | 0122            | er(1)                |                 | (  |

| Step | Action                                       |                                         |
|------|----------------------------------------------|-----------------------------------------|
| (1)  | Click Complete (business)<br>Ctrl+Shift+F12. | Complete (business). You can also press |

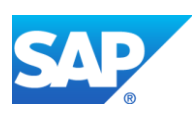